### **EPSON**

# **EMP Monitor V4.21 Ghid de funcționare**

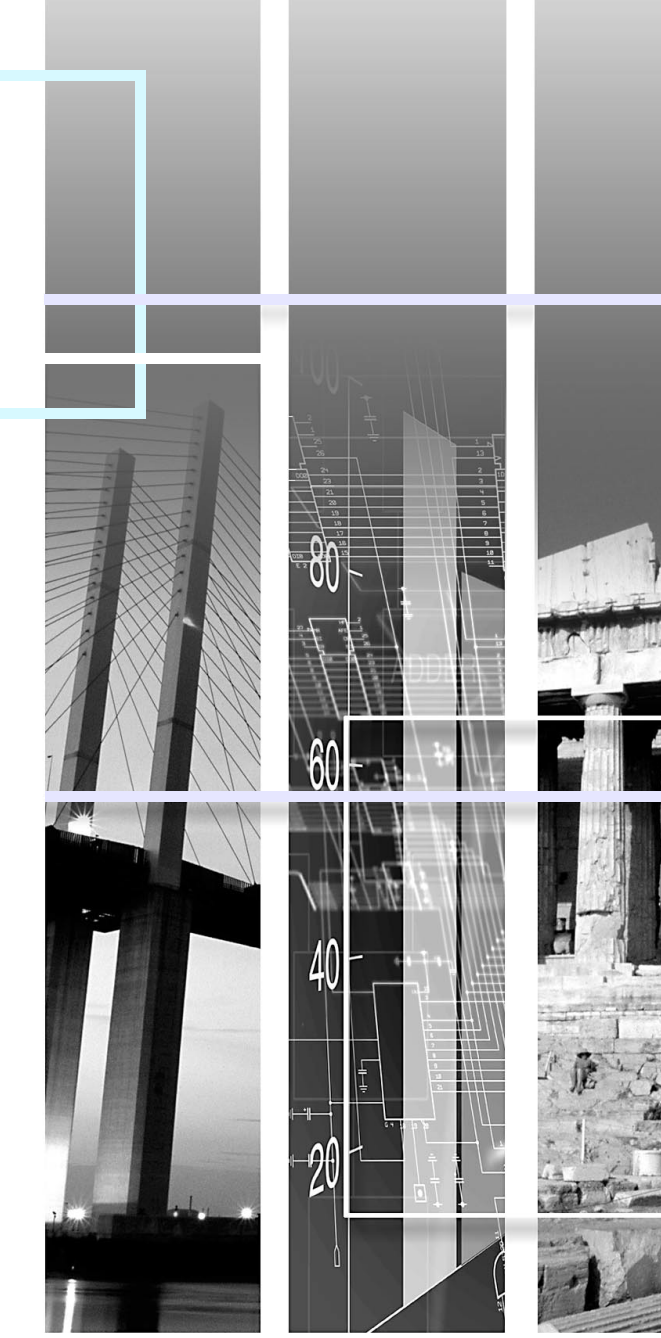

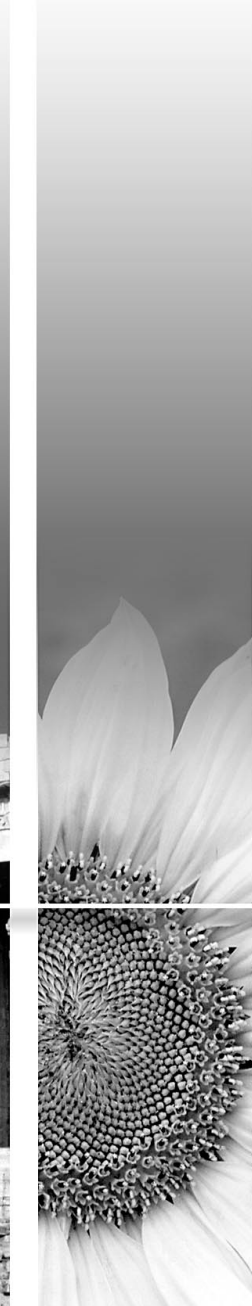

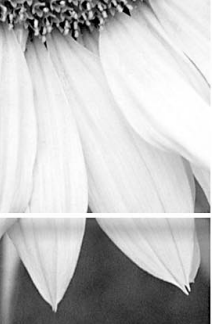

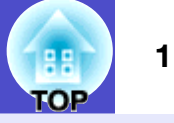

Următorul tabel prezintă simbolurile utilizate în acest manual, alături de descrierea sensului acestora.

| AVERTISMENT | Indică un element care poate provoca rănirea sau poate defecta proiectorul.                                                                                      |
|-------------|----------------------------------------------------------------------------------------------------|
| С ТІР       | Indică informații corelate cu un subiect sau care pot fi utile de știut.                                                                                         |
|             | Indică o pagină în care este prezentat un subiect corelat sau este oferită o explicație detaliată.<br>Faceți clic pe numărul paginii pentru a afișa acea pagină. |
| [ (Nume) ]  | Indică numele unui port pentru proiector sau al unui meniu sau element de meniu.<br>Exemplu: [InputA] [Start]                                                    |

### Cuprins

| Semnificațiile simbolurilor utilizate                                                                                                    |    |
|----------------------------------------------------------------------------------------------------|----|
| Sarcini care pot fi îndeplinite utilizând EMP Monitor                                                                                     | 4  |
| Mediu de funcționare                                                                                                    | 5  |
| Calculatoare compatibile                                                                                                    | 5  |
| Instalarea EMP Monitor                                                                                                    | 5  |
| Restricții impuse de un mediu Windows Vista                                                                                               | 6  |
| Înainte de începerea operațiilor                                                                                                    | 6  |
| Înregistrarea și ștergerea proiectoarelor monitorizate                                                                                    | 7  |
| Pornirea EMP Monitor                                                                                                    | 7  |
| Înregistrarea proiectoarelor utilizând căutarea automată<br>(Căutarea și înregistrarea proiectoarelor care se află în<br>acelasi segment) | 8  |
| Proceduri pentru căutarea automată                                                                                                    | 8  |
| Proceduri pentru înregistrare                                                                                                    | 9  |
| Setarea domeniului de adrese astfel încât să se execute o<br>căutare și o înregistrare automată                                           | 10 |
| Proceduri pentru căutarea automată                                                                                                    | 10 |
| Proceduri pentru înregistrare                                                                                                    | 11 |
| Înregistrarea prin specificarea unei adrese IP<br>(Înregistrare manuală)                                                                  | 13 |

| Înregistrarea concomitentă a mai multor proiectoare<br>într-un grup de monitorizare14 |
|---------------------------------------------------------------------------------------|
| Dacă numele proiectorului sau adresa IP sunt modificate<br>după înregistrare16        |
| Pentru proiectoarele care au fost înregistrate manual16                               |
| Pentru proiectoarele care au fost înregistrate cu ajutorul căutării automate17        |
| Anularea (ștergerea) înregistrărilor proiectoarelor 17                                |
| Machetarea ferestrei de monitorizare18                                                |
| Cum să comutați vizualizările                                                         |
| Monitorizarea cu ajutorul funcției<br>"Gruparea vizualizărilor"18                     |
| Semnificatiile pictogramelor "Gruparea vizualizărilor" 18                             |
| Utilizarea pictogramelor din "Gruparea vizualizărilor" 20                             |
| Monitorizarea cu ajutorul "Detaliile listei de vizualizare" 20                        |
| Semnificațiile pictogramelor din "Detaliile listei de vizualizare"                    |
| Selectarea elementelor afișate22                                                      |
| Sortarea listelor                                                                     |
| Căutarea pictogramelor dorite (Listă proiectoare) 23                                  |
| Monitorizarea cu ajutorul barei de stare                                              |
| Afișarea proiectoarelor cu stări de problemă sau de avertisment într-o listă25        |

TOP

| Verificarea detaliată a proprietăților                                                                    | 26 |
|----------------------------------------------------------------------------------------------------|----|
| Afișarea proprietăților grupurilor                                                                        | 26 |
| Afișarea proprietăților proiectorului                                                                     | 27 |
| Afişarea şi ştergerea jurnalelor                                                                          | 27 |
| Afișarea jurnalelor                                                                                       | 27 |
| Ștergerea jurnalelor                                                                                      | 27 |
| Utilizarea funcțiilor de control                                                                          | 28 |
| Controlul cu ajutorul butoanelor de control                                                               | 28 |
| Efectuarea operațiilor de control dintr-un browser web<br>(control Web)                                   | 29 |
| Controlul cu ajutorul setărilor contorului                                                                | 30 |
| Proceduri pentru setarea contoarelor noi                                                                  | 31 |
| Setarea funcției de înștiințare prin e-mail                                                               | 32 |
| Va fi lansat un e-mail prin care se înștiințează<br>utilizatorul cu privire la problemă/avertisment/stare | 34 |
| Funcția de blocare a aplicației                                                                           | 35 |
| Activarea și dezactivarea blocării aplicației                                                             | 35 |
| Activarea blocării                                                                                        | 35 |
| Dezactivarea blocării                                                                                     | 35 |
| Setarea unei parole pentru anularea blocării aplicației                                                   | 35 |

| Depanare                                                                   | 36 |
|----------------------------------------------------------------------------|----|
| Proiectoarele nu pot fi monitorizate sau controlate                        | 36 |
| Nu este trimis niciun mesaj de eroare când survine o problemă la proiector | 36 |

TOP

### Sarcini care pot fi îndeplinite utilizând EMP Monitor

Н

EMP Monitor vă permite să executați operații precum verificarea pe un monitor de calculator a stării mai multor proiectoare EPSON conectate la o rețea și controlul proiectoarelor de la calculator.

În continuare este prezentată o scurtă descriere a funcțiilor de monitorizare și control, care pot fi realizate utilizând EMP Monitor.

- Înregistrarea proiectoarelor pentru monitorizare și control
- Proiectoarele din rețea pot fi căutate automat și puteți selecta apoi proiectoarele care vor fi înregistrate dintre cele detectate.
- Puteți introduce o adresă IP pentru înregistrarea proiectoarelor vizate.
- Proiectoarele înregistrate pot fi de asemenea asignate la grupuri, pentru a putea fi monitorizate și controlate în grupuri
- Monitorizarea stărilor proiectoarelor înregistrate
- Starea de alimentare (PORNIT/OPRIT) a proiectoarelor și problemele sau avertismentele care necesită atenție pot fi verificate vizual, cu ajutorul pictogramelor.
- Puteți selecta grupuri de proiectoare sau un singur proiector și apoi să verificați timpul cumulat de funcționare sau detalii ale unor informații referitoare la sursele de intrare, probleme și avertismente pentru proiectoarele respective.
- Controlul proiectoarelor înregistrate
- Proiectoarele pot fi selectate în grupuri sau individual și puteți apoi să efectuați diverse operații pentru proiectoarele selectate, precum pornirea și oprirea acestora și schimbarea surselor de intrare.
- Pot fi utilizate funcțiile de control web pentru a modifica setările din meniul de configurare al proiectorului.
- Dacă există anumite acțiuni de control care sunt realizate regulat, la o anumită oră și în anumite zile, puteți utiliza opțiunea "Setări contor" pentru a înregistra setările pentru contor.
- Setările funcției de înștiințare prin e-mail

Puteți seta adresele de e-mail la care sunt trimise înștiințările în cazul în care o apare o situație care necesită atenție, precum o problemă, pentru un proiector înregistrat.

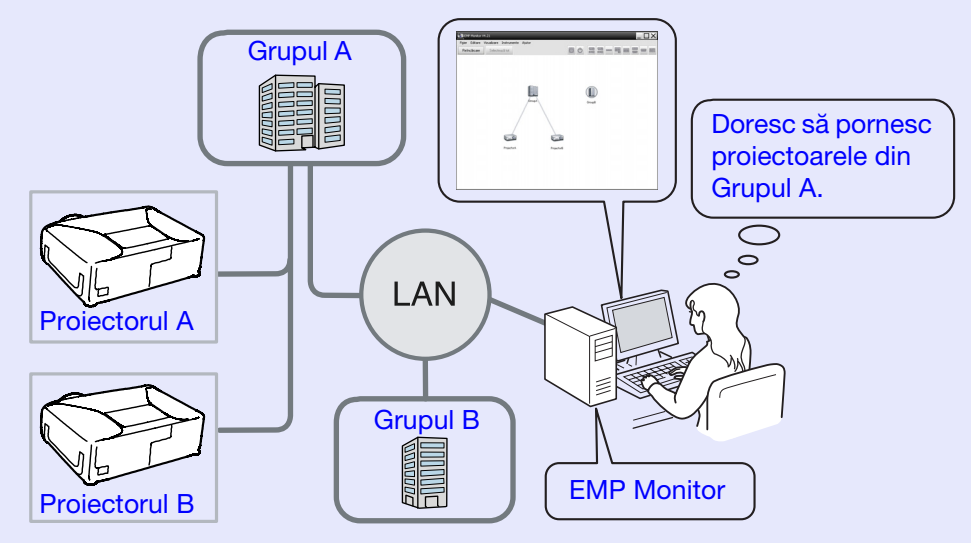

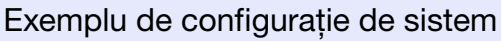

TIP

Pentru a face posibile monitorizarea și controlul proiectoarelor chiar dacă acestea se află în modul standby\*, efectuați următoarele setări. Setările care trebuie efectuate vor diferi, în funcție de tipul de proiector utilizat.

*• "Meniul de configurare" din Ghidul utilizatorului pentru proiector.* 

- Setați opțiunea "Monitorizare rețea" la "Pornit".
- Setați opțiunea "Mod standby" la "Rețea activă".

\* Când indicatorul 🖰 (de alimentare) al proiectorului este luminat în portocaliu

### Mediu de funcționare

#### Calculatoare compatibile

Calculatoarele Macintosh nu pot fi utilizate.

| OS                                   | <ul> <li>Windows 98 Second Edition SP1/Me/NT.4.0 SP6/2000</li> <li>Professional SP4/XP versiuni pe 32 de biți (Home<br/>Edition/Professional) SP1 și versiuni ulterioare/Vista<br/>pe 32 de biți (Home Basic/Home Premium/Ultimate/<br/>Business/Enterprise Editions)</li> <li>Trebuie instalată aplicația Internet Explorer 5.0 sau<br/>o versiune ulterioară.</li> </ul> |
|--------------------------------------|----------------------------------------------------------------------------------------------------|
| CPU                                  | Pentium MMX 166 MHz sau superior (este recomandat Pentium II 233 MHz sau superior)                                                                                                    |
| Capacitate de memorie                | 64 MB sau mai mult (recomandat 128 MB sau superior)                                                                                                    |
| Spațiu<br>disponibil pe<br>hard disc | 50 MB sau mai mult                                                                                                    |
| Monitor                              | SVGA (800×600) sau o rezoluție mai mare, culoare pe<br>32 biți sau mai mulți                                                                                                    |

- \* Este posibil ca operațiile efectuate la calculator să devină lente, în funcție de numărul de proiectoare administrate. În acest caz, utilizați un calculator mai performant.
- \* EMP Monitor nu poate fi utilizat în medii care nu permit operații de ping.

#### Instalarea EMP Monitor

Când utilizați sistemele de operare Windows2000/NT4.0/XP/Vista, este necesar să aveți drepturi de administrator pentru a putea instala EMP Monitor.

#### PROCEDURĂ

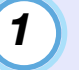

Porniți calculatorul și închideți toate aplicațiile care rulează.

#### Introduceți CD-ul "EPSON Projector Software for Monitoring" în unitatea de CD a calculatorului.

Programul de instalare pornește automat.

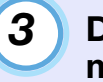

Din acest moment, continuați instalarea urmând mesajele de pe ecran.

# TOP

#### Restricții impuse de un mediu Windows Vista

- Când utilizați EMP Monitor sub Windows Vista, rețineți următoarele restricții.
- Trebuie să dețineți drepturi de administrator pentru a putea utiliza opțiunea "Înregistrare la pornire" în ecranul "Configurare mediu" al EMP Monitor.
- "Monitorizarea cu ajutorul barei de stare" p.23
- Chiar după dezinstalarea EMP Monitor, setările și informațiile de jurnalizare vor rămâne pe hard disc. Dacă aceste informații nu mai sunt necesare, puteți șterge folderul "EMP Monitor V4.21". În cazul în care ați utilizat setările prestabilite pentru instalare, acest folder poate fi găsit la adresa:

"C:\Users\(Nume utilizator)\AppData\Local\VirtualStore\Program Files\EPSON Projector\EMP Monitor V4.21"

#### Înainte de începerea operațiilor

Verificați următoarele puncte înainte de a porni EMP Monitor.

- EMP Monitor trebuie să fie instalat pe calculator pentru a putea fi utilizat pentru monitorizare și control.
- Calculatorul și proiectoarele trebuie să fie conectate la rețea.
- Dacă utilizați Windows 2000, NT4.0, XP sau Vista, calculatorul trebuie pornit în modul Administrator.

#### Când utilizați EMP-6000/82/62/828/821/81/61

- Pentru utilizarea EMP Monitor sunt necesare un adaptor de conversie ⇔ serial TCP/IP disponibil pe piață și un cablu de legătură.
- The "Mod standby" din *Ghidul utilizatorului* pentru proiector
- Realizați setările pentru adaptorul de conversie  $\Leftrightarrow$  serial TCP/IP înainte de a conecta proiectorul.

### Înregistrarea și ștergerea proiectoarelor monitorizate

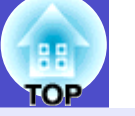

7

Această operație este efectuată când porniți pentru prima dată EMP Monitor, după instalarea acestuia și când doriți să adăugați proiectoare. După ce proiectorul a fost înregistrat, starea acestuia va fi afișată automat începând din acel moment, de fiecare dată când porniți EMP Monitor.

#### **Pornirea EMP Monitor**

#### PROCEDURĂ

2

Faceți clic pe [Start] - [Programe] (sau [Toate programele]) - [EPSON Projector ] - [EMP Monitor V4.21] în această ordine pentru a porni EMP Monitor.

#### Va fi afișată fereastra principală.

"Gruparea vizualizărilor"

| Fişier Editare Vizualizare Instrumente Ajutor |  |
|-----------------------------------------------|--|
| Reîncărcare Selectează tot                    |  |
|                                               |  |
|                                               |  |
|                                               |  |
|                                               |  |
|                                               |  |
|                                               |  |
|                                               |  |
|                                               |  |
|                                               |  |
|                                               |  |
|                                               |  |
|                                               |  |
|                                               |  |
|                                               |  |
|                                               |  |
|                                               |  |
|                                               |  |

Operațiile de înregistrare a proiectoarelor utilizând căutarea automată vor varia în funcție de locul de conectare al proiectoarelor în rețea.

- Când înregistrați un proiector care este localizat în același segment cu calculatorul pe care este instalat EMP Monitor
- ☞ "Înregistrarea proiectoarelor utilizând căutarea automată (Căutarea şi înregistrarea proiectoarelor care se află în acelaşi segment)" p.8
- •Când înregistrați proiectoare care se află în mai multe segmente ale rețelei 🖝 "Setarea domeniului de adrese astfel încât să se execute o căutare și o înregistrare automată" p.10

Înregistrarea proiectoarelor utilizând căutarea automată (Căutarea și înregistrarea proiectoarelor care se află în același segment)

#### PROCEDURĂ

#### Proceduri pentru căutarea automată

(1)

Faceți clic dreapta în "Gruparea vizualizărilor" și selectați "Nou" - "Proiector (căutare automată)".

Va fi afișată fereastra "Creare proiector nou (înregistrare automată)".

• Dacă este afișată fereastra "Detaliile listei de vizualizare", selectați "Nou" - "Proiector (căutare automată) din meniul "Editare".

| Creare proiector nou (inregistrare automată) |                                                                                                    |                |                       |  |
|----------------------------------------------|----------------------------------------------------------------------------------------------------|----------------|-----------------------|--|
|                                              |                                                                                                    |                |                       |  |
|                                              |                                                                                                    |                |                       |  |
|                                              |                                                                                                    |                |                       |  |
|                                              |                                                                                                    |                |                       |  |
|                                              |                                                                                                    |                |                       |  |
|                                              |                                                                                                    |                |                       |  |
|                                              |                                                                                                    |                |                       |  |
|                                              |                                                                                                    |                |                       |  |
|                                              |                                                                                                    |                |                       |  |
| 📃 Specificați o adresă și căutați            |                                                                                                    |                |                       |  |
| Adresă început                               | e de la composition de la composition de la composition de la composition de la composition de la composition d | Adresă sfârșit | and the second second |  |
| Căutare                                      | Edi                                                                                                    | tare           | Revocare              |  |

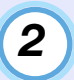

#### Faceți clic pe [Căutare].

Căutarea automată va fi efectuată și vor fi afișate numele proiectoarelor care au fost detectate.

- Dacă un proiector nu apare în listă, utilizați "Înregistrarea prin specificarea unei adrese IP (Înregistrare manuală)".
- **e** p.13

| Treare proiector nou (înregistrare automal | ið)            | X        |
|--------------------------------------------|----------------|----------|
| Nume proiector                             | Adresă IP      |          |
| Projector10                                | 192.168.0.40   |          |
| Projector11                                | 192.168.0.41   |          |
| Projector12                                | 192.168.0.42   |          |
| Projector13                                | 192.168.0.43   |          |
| Projector14                                | 192.168.0.44   |          |
| Projector15                                | 192.168.0.45   |          |
| Projector16                                | 192.168.0.46   |          |
|                                            |                |          |
|                                            |                |          |
|                                            |                |          |
|                                            |                |          |
|                                            |                |          |
| Specificaţi o adresă şi căutaţi            |                |          |
| Adresă început                             | Adresă sfârșit | 1        |
| Căutare                                    | Editare        | Revocare |

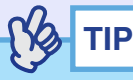

- De asemenea, puteți efectua această operație selectând "Proiector (căutare automată)" din "Nou", din meniul "Editare".
- Proiectoarele care utilizează adaptorul de conversie⇔ serial TCP/IP nu pot fi detectate.

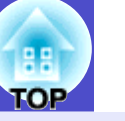

9

#### Proceduri pentru înregistrare

3

# Selectați proiectoarele pe care doriți să le înregistrați și faceți clic pe [Editare].

Va fi afișată următoarea fereastră.

Efectuați setările necesare conform tabelului de mai jos.

| Creare proiector nou (că | utare automată)               |
|--------------------------|-------------------------------|
| Afişare nume             |                               |
| Afişare pictogramă       |                               |
| Grup părinte             | (Nimic)                       |
| Nume proiector           | Projector10                   |
| Adresă IP                | 169 . 254 . 163 . 151 Căutare |
| 📕 Utilizați adaptorul d  | le conversie serial 😔 TCP/IP. |
| Număr port               |                               |
| Parolă monitor           |                               |
| Descriere                |                               |
| Monitorizare             |                               |
|                          | Înregistrare Revocare         |

| Afişare nume | me Introduceți numele proiectoarelor care vor fi    |  |
|--------------|-----------------------------------------------------|--|
|              | afișate în "Gruparea vizualizărilor" sau "Detaliile |  |
|              | listei de vizualizare".                             |  |
|              | Puteți introduce maxim 32 de caractere.             |  |
|              | Nu puteți utiliza un spațiu ca prim caracter.       |  |
| Afişare      | Selectați pictogramele care vor fi afișate în       |  |
| pictogramă   | "Gruparea vizualizărilor" sau "Detaliile listei de  |  |
|              | vizualizare".                                       |  |

|   | Grup părinte                                                   | Selectați grupul când înregistrați un proiector într-<br>un grup.<br>Dacă nu a fost creat niciun grup, acesta nu poate fi<br>selectat.                                                                                              |
|---|----------------------------------------------------------------|----------------------------------------------------------------------------------------------------|
|   | Nume<br>proiector                                              | p.14<br>Este afișat numele care a fost înregistrat pentru<br>proiector.                                                                                                    |
| 4 | Adresa IP                                                      | înregistrat.                                                                                                    |
|   | Utilizați<br>adaptorul de<br>conversie<br>serial ⇔ TCP/<br>IP. | Acesta nu poate fi selectat când înregistrați<br>proiectoare cu ajutorul căutării automate.                                                                                                    |
|   | Număr port                                                     | Acesta nu poate fi selectat când înregistrați proiectoare cu ajutorul căutării automate.                                                                                                    |
|   | Parolă<br>monitor                                              | Dacă ați setat o parolă pentru proiector,<br>introduceți parola care a fost setată. Dacă nu<br>introduceți parola corectă în acest moment, nu<br>veți mai putea monitoriza și controla proiectorul,<br>chiar dacă este înregistrat. |
|   | Descriere                                                      | Puteți introduce o notă despre proiector. Detaliile<br>pe care le veți introduce aici vor fi afișate în<br>proprietățile proiectorului.<br>Puteți introduce maxim 60 de caractere.                                                  |
|   | Monitorizare                                                   | Selectați această opțiune când doriți să începeți monitorizarea.                                                                                                    |

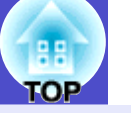

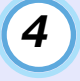

#### După introducerea detaliilor, faceți clic pe [Înregistrare] pentru a începe înregistrarea. Când este afișat mesajul, faceți clic pe [OK].

Pentru a continua înregistrarea altor proiectoare, repetați pașii 3 și 4.

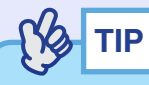

Proiectoarele care au fost înregistrate cu ajutorul căutării automate vor fi căutate din nou după nume, de fiecare dată când porniți EMP Monitor.

5

Pentru a încheia operația de înregistrare, faceți clic pe 🔀 din colțul din dreapta sus al ferestrei sau faceți clic pe [Revocare].

Pictogramele proiectoarelor înregistrate vor fi afișate în "Gruparea vizualizărilor" sau "Detaliile listei de vizualizare".

Consultați "Machetarea ferestrei de monitorizare" pentru detalii despre "Gruparea vizualizărilor" și "Detaliile listei de vizualizare". 🖝 p.18

# Setarea domeniului de adrese astfel încât să se execute o căutare și o înregistrare automată

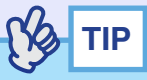

Proiectoarele care utilizează adaptorul de conversie  $\Leftrightarrow$  serial TCP/IP nu pot fi detectate.

#### PROCEDURĂ

Proceduri pentru căutarea automată

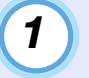

Faceți clic dreapta în "Gruparea vizualizărilor" și selectați "Nou" - "Proiector (căutare automată)".

Va fi afișată fereastra "Creare proiector nou (înregistrare automată)".

• Dacă este afișată fereastra "Detaliile listei de vizualizare", selectați "Nou" - "Proiector (căutare automată) din meniul "Editare".

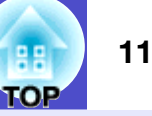

2

Bifați caseta de validare "Specificați o adresă și căutați" și apoi introduceți adresa inițială și adresa finală din domeniu.

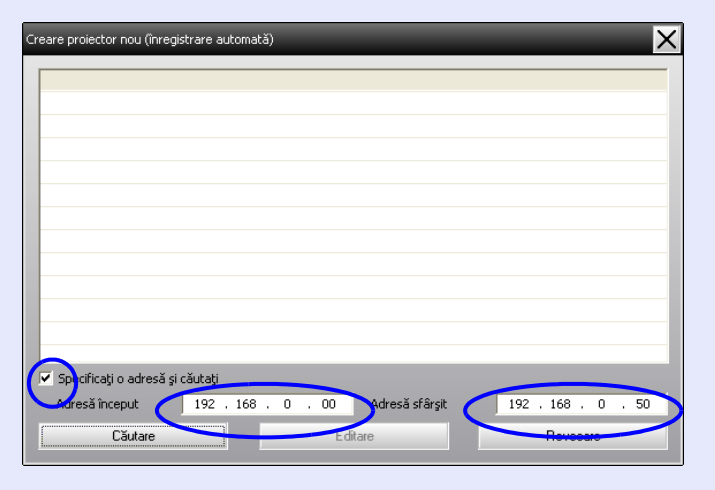

### 3

#### Faceți clic pe [Căutare].

Căutarea automată va fi efectuată și vor fi afișate numele proiectoarelor care au fost detectate.

| Creare p | proiector nou (înregistrare a | utomată)       | _              | X                  |
|----------|-------------------------------|----------------|----------------|--------------------|
| Num      | e proiector                   |                | Adresă IP      |                    |
| P        | rojector10                    |                | 192.168.0.40   |                    |
| P        | rojector11                    |                | 192.168.0.41   |                    |
| P        | rojector12                    |                | 192.168.0.42   |                    |
| P        | rojector13                    |                | 192.168.0.43   |                    |
| P        | rojector14                    |                | 192.168.0.44   |                    |
| P        | rojector15                    |                | 192.168.0.45   |                    |
| P        | rojector16                    |                | 192.168.0.46   |                    |
|          |                               |                |                |                    |
|          |                               |                |                |                    |
|          |                               |                |                |                    |
|          |                               |                |                |                    |
|          |                               |                |                |                    |
| 🔽 Sp     | ecificați o adresă și căutați |                |                |                    |
| Adr      | resă început 192              | . 168 . 0 . 00 | Adresă sfârșit | 192 . 168 . 0 . 50 |
|          | Căutare                       | Ed             | itare          | Revocare           |

#### Proceduri pentru înregistrare

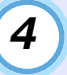

### Selectați proiectoarele pe care doriți să le înregistrați și faceți clic pe [Editare].

Va fi afișată următoarea fereastră.

Efectuați setările necesare conform tabelului de mai jos.

| Afişare nume                                                |                         |
|-------------------------------------------------------------|-------------------------|
| Afişare pictogramă                                          |                         |
| Grup părinte                                                | (Nimic)                 |
| Nume proiector                                              | Projector10             |
| Adresă IP                                                   | 169 254 163 151 Căutare |
| 📕 Utilizați adaptoru                                        |                         |
|                                                             |                         |
| Număr port                                                  |                         |
| Număr port<br>Parolă monitor                                |                         |
| Număr port<br>Parolă monitor<br>Descriere                   | <u> </u>                |
| Număr port<br>Parolă monitor<br>Descriere<br>V Monitorizare | <u>s</u>                |

| Afişare nume          | Introduceți numele proiectoarelor care vor fi                                                                        |  |
|-----------------------|----------------------------------------------------------------------------------------------------|--|
|                       | afișate în "Gruparea vizualizărilor" sau                                                                             |  |
|                       | "Detaliile listei de vizualizare".                                                                                   |  |
|                       | Puteți introduce maxim 32 de caractere.                                                                              |  |
|                       | Nu puteți utiliza un spațiu ca prim caracter.                                                                        |  |
| Afișare<br>pictogramă | Selectați pictogramele care vor fi afișate în<br>"Gruparea vizualizărilor" sau "Detaliile listei de<br>vizualizare". |  |

| Grup părinte                                               | Selectați grupul când înregistrați un proiector<br>într-un grup.<br>Dacă nu a fost creat niciun grup, acesta nu poate<br>fi selectat.                                                                                               |
|------------------------------------------------------------|----------------------------------------------------------------------------------------------------|
| Nume proiector                                             | Este afișat numele care a fost înregistrat pentru proiector.                                                                                                    |
| Adresă IP                                                  | Este afișată adresa IP pentru proiectorul<br>înregistrat.                                                                                                    |
| Utilizați<br>adaptorul de<br>conversie serial<br>⇔ TCP/IP. | Acesta nu poate fi selectat când înregistrați proiectoare cu ajutorul căutării automate.                                                                                                    |
| Număr port                                                 | Acesta nu poate fi selectat când înregistrați proiectoare cu ajutorul căutării automate.                                                                                                    |
| Parolă monitor                                             | Dacă ați setat o parolă pentru proiector,<br>introduceți parola care a fost setată. Dacă nu<br>introduceți parola corectă în acest moment, nu<br>veți mai putea monitoriza și controla<br>proiectorul, chiar dacă este înregistrat. |
| Descriere                                                  | Puteți introduce o notă despre proiector.<br>Detaliile pe care le veți introduce aici vor fi<br>afișate în proprietățile proiectorului.<br>Puteți introduce maxim 60 de caractere.                                                  |
| Monitorizare                                               | Selectați această opțiune când doriți să începeți monitorizarea.                                                                                                    |

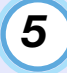

#### După introducerea detaliilor, faceți clic pe [Înregistrare] pentru a începe înregistrarea. Când este afișat mesajul, faceți clic pe [OK].

Pentru a continua înregistrarea altor proiectoare, repetați pașii 4 și 5.

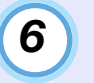

Pentru a încheia operația de înregistrare, faceți clic pe 🔀 din colțul din dreapta sus al ferestrei sau faceți clic pe [Revocare].

Pictogramele proiectoarelor înregistrate vor fi afișate în "Gruparea vizualizărilor" sau "Detaliile listei de vizualizare".

Consultați "Machetarea ferestrei de monitorizare" pentru detalii despre "Gruparea vizualizărilor" și "Detaliile listei de vizualizare". 🖝 p.18

**LOB** 

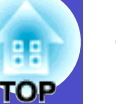

### Înregistrarea prin specificarea unei adrese IP (Înregistrare manuală)

#### PROCEDURĂ

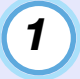

### Faceți clic dreapta în "Gruparea vizualizărilor" și selectați "Nou" - "Proiector (înregistrare manuală)".

Va fi afișată următoarea fereastră.

• Dacă este afișată fereastra "Detaliile listei de vizualizare", selectați "Nou" - "Proiector (înregistrare manuală) din meniul "Editare".

| Creare proiector nou (înre | gistrare manuală)            |
|----------------------------|------------------------------|
| Afişare nume               |                              |
| Afişare pictogramă         |                              |
| Grup părinte               | (Nimic)                      |
| Nume proiector             |                              |
| Adresă IP                  | Căutare                      |
| 🔲 Utilizați adaptorul de   | conversie serial <-> TCP/IP. |
| Număr port                 |                              |
| Parolă monitor             |                              |
| Descriere                  |                              |
| Monitorizare               |                              |
|                            | Înregistrare Revocare        |

### 

De asemenea, puteți efectua această operație selectând "Proiector (înregistrare manuală)" din "Nou", din meniul "Editare".

2

3

Introduceți în caseta "Adresă IP" adresa IP a proiectorului care a fost înregistrat și apoi faceți clic pe [Căutare]. Când este afișat mesajul, faceți clic pe [OK].

- Dacă utilizați un adaptor de conversie serial ⇔ TCP/IP și cablu pentru a conecta proiectorul, selectați "Utilizare adaptor de conversie serial ⇔ TCP/IP". Introduceți numărul portului în câmpul "Număr port" și apoi faceți clic pe [Căutare].
- După încheierea căutării, introduceți informațiile necesare pentru înregistrarea proiectorului, conform tabelului de mai jos.

| Afişare nume          | Introduceți numele proiectoarelor care vor fi<br>afișate în "Gruparea vizualizărilor" sau<br>"Detaliile listei de vizualizare".<br>Puteți introduce maxim 32 de caractere.<br>Nu puteți utiliza un spațiu ca prim caracter. |
|-----------------------|----------------------------------------------------------------------------------------------------|
| Afişare<br>pictogramă | Selectați pictogramele care vor fi afișate în<br>"Gruparea vizualizărilor" sau "Detaliile listei de<br>vizualizare".                                                                                                    |
| Grup părinte          | Selectați grupul când înregistrați un proiector<br>într-un grup.<br>Dacă nu a fost creat niciun grup, acesta nu poate<br>fi selectat.                                                                                       |

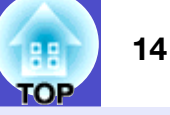

| Nume proiector                                             | Este afișat numele care a fost înregistrat pentru proiector.                                                                                                    |  |
|------------------------------------------------------------|----------------------------------------------------------------------------------------------------|--|
| Adresă IP                                                  | Este afișată adresa IP pe care ați introdus-o la pasul 2.                                                                                                    |  |
| Utilizați<br>adaptorul de<br>conversie serial<br>⇔ TCP/IP. | Selectați această funcție dacă utilizați un<br>adaptor ⇔ de conversie serial TCP/IP pentru a<br>conecta proiectorul.                                                                                                    |  |
| Număr port                                                 | Dacă utilizați un adaptor ⇔ de conversie serial<br>TCP/IP pentru a conecta proiectorul,<br>introduceți numărul portului.                                                                                                    |  |
| Parolă monitor                                             | Dacă ați setat o parolă pentru proiector,<br>introduceți parola care a fost setată. Dacă nu<br>introduceți parola corectă în acest moment, nu<br>veți mai putea monitoriza și controla<br>proiectorul, chiar dacă este înregistrat. Dacă<br>utilizați un adaptor ⇔ de conversie serial TCP/<br>IP pentru a conecta proiectorul, funcția de<br>siguranță Parolă monitor nu poate fi utilizată. |  |
| Descriere                                                  | Puteți introduce o notă despre proiector.<br>Detaliile pe care le veți introduce aici vor fi<br>afișate în proprietățile proiectorului.<br>Puteți introduce maxim 60 de caractere.                                                                                                    |  |
| Monitorizare                                               | Selectați această opțiune când doriți să începeți monitorizarea.                                                                                                    |  |

#### După introducerea detaliilor, faceți clic pe [Înregistrare] pentru a începe înregistrarea. Când este afișat mesajul, faceți clic pe [OK].

4

Pictogramele proiectoarelor înregistrate vor fi afișate în "Gruparea vizualizărilor" sau "Detaliile listei de vizualizare".

# Înregistrarea concomitentă a mai multor proiectoare într-un grup de monitorizare

Proiectoarele care au fost înregistrate pot fi înregistrate concomitent în grupuri diferite astfel încât să poată fi monitorizate și controlate împreună.

În plus, dacă selectați unul din grupurile înregistrate ca "Grup părinte", operațiile de monitorizare și control pot fi executate pentru toate proiectoarele din acel "Grup părinte".

Un "Ĝrup părinte" poate fi setat pentru alte grupuri părinte, astfel încât să poată fi creată o grupare ierarhică, așa cum este următoarea.

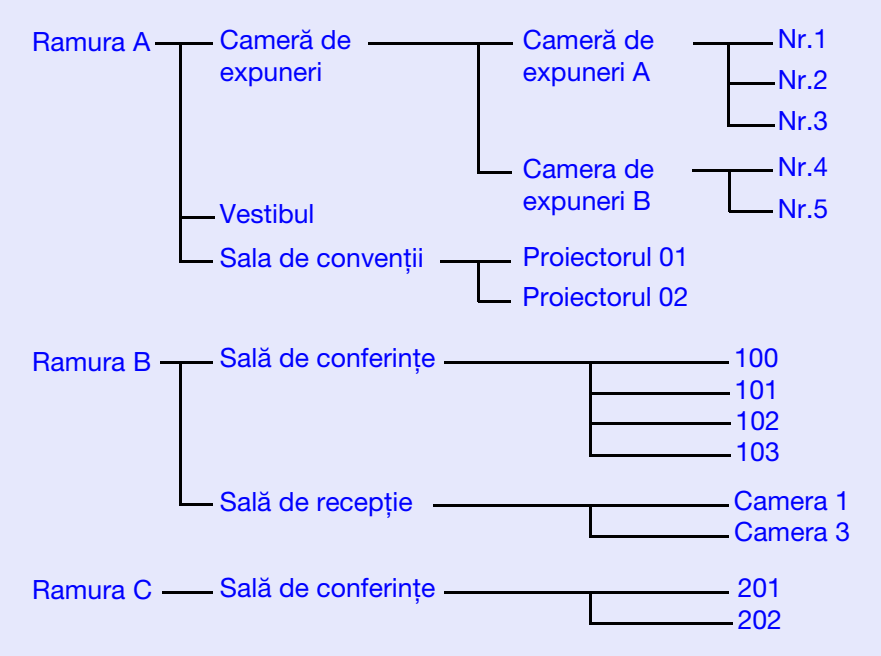

Mai întâi creați grupurile de înregistrare și apoi înregistrați proiectoarele în grupurile care au fost create.

#### PROCEDURĂ

(1)

Faceți clic dreapta în "Gruparea vizualizărilor" și selectați "Nou" - "Grup"

Va fi afișată următoarea fereastră. Efectuați setările necesare conform tabelului de mai jos.

• Dacă este afișată fereastra "Detaliile listei de vizualizare", selectați "Nou" - "Grup" din meniul "Editare".

| Creare grup nou    | _            | _   | ×     |
|--------------------|--------------|-----|-------|
| Nume grup          | 1            |     |       |
| Afişare pictogramă |              |     |       |
| Grup părinte       | (Nimic)      |     | •     |
| Monitorizare       |              |     |       |
|                    | Înregistrare | Rev | ocare |

| Nume grup             | Introduceți numele grupurilor care vor fi afișate în<br>"Gruparea vizualizărilor" sau "Detaliile listei de<br>vizualizare".<br>Puteți introduce maxim 32 de caractere.<br>Nu puteți utiliza un spațiu ca prim caracter. |  |
|-----------------------|----------------------------------------------------------------------------------------------------|--|
| Afişare<br>pictogramă | Selectați pictogramele care vor fi afișate în<br>"Gruparea vizualizărilor" sau "Detaliile listei de<br>vizualizare".                                                                                                    |  |
| Grup părinte          | Astfel veți selecta grupul părinte. Dacă nu a fost creat niciun grup, acesta nu poate fi selectat.                                                                                                    |  |

| Monitorizare Selectați această opțiune pentru a monitoriza<br>toate proiectoarele care au fost înregistrate în<br>grup. Dacă nu selectați această opțiune, vor fi<br>utilizate setările efectuate când au fost înregistra<br>proiectoarele individuale.<br>Opțiunea nu poate fi setată atunci când creați u | rate<br>un |
|----------------------------------------------------------------------------------------------------|------------|

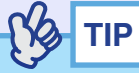

De asemenea, puteți efectua această operație selectând "Grup" din "Nou", din meniul "Editare".

#### 2 După introducerea detaliilor, faceți clic pe [Înregistrare] pentru a începe înregistrarea. Când este afişat mesajul, faceți clic pe [OK].

Pictogramele proiectoarelor înregistrate vor fi afișate în "Gruparea vizualizărilor" sau "Detaliile listei de vizualizare".

3 Faceți clic dreapta pe pictogramele proiectoarelor pentru a le înregistra în grupul creat în "Gruparea vizualizărilor" sau "Detaliile listei de vizualizare", și selectați "Editare".

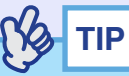

De asemenea, puteți efectua această operație selectând "Editare", din meniul "Editare".

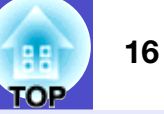

În fereastra "Editare proiector", selectați numele grupului pe care doriți să-l utilizați pentru înregistrarea în "Grup părinte" și apoi faceți clic pe [Modificare].

Starea înregistrării în grup va fi afișată ca pictogramă în "Gruparea vizualizărilor" sau "Detaliile listei de vizualizare".

TIP

Detalii de înregistrare pot fi verificate și prin utilizarea opțiunii "Lista proiectorului" din meniul "Vizualizare".

# Dacă numele proiectorului sau adresa IP sunt modificate după înregistrare

Pentru proiectoarele care au fost înregistrate manual

#### PROCEDURĂ

Faceți clic dreapta pe o pictogramă de proiector din "Gruparea vizualizărilor" sau "Detaliile listei de vizualizare" și selectați "Monitorizare dezactivată". Apoi, faceți din nou clic dreapta pe pictograma proiectorului și selectați "Editare".

### TIP

*De asemenea, puteți efectua aceste operații utilizând meniul* "*Editare*".

| / |   |  |
|---|---|--|
|   | 2 |  |
|   | _ |  |
|   |   |  |

Dacă s-a modificat numai numele proiectorului, faceți clic pe [Căutare] din fereastra "Editare proiector" care este afișată. Dacă adresa IP a fost schimbată, introduceti noua

adresă IP în caseta "Adresă IP" și apoi faceți clic pe [Căutare]. Când este afișat mesajul, faceți clic pe [OK].

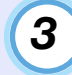

Când fereastra "Editare proiector" este afișată din nou, faceți clic pe [Modificare].

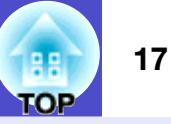

Pentru proiectoarele care au fost înregistrate cu ajutorul căutării automate

#### PROCEDURĂ

| ( | 4 |  |
|---|---|--|
|   |   |  |
|   | - |  |

Ștergeți proiectoarele ale căror nume sau adrese IP au fost schimbate în "Gruparea vizualizărilor" sau "Detaliile listei de vizualizare". **() p.17** 

Executați căutarea automată pentru a înregistra din nou proiectoarele. P.8

#### Anularea (ștergerea) înregistrărilor proiectoarelor

Înregistrările pentru proiectoare pot fi șterse dacă nu mai sunt necesare pentru monitorizare sau control, cu ajutorul aplicației EMP Monitor.

#### PROCEDURĂ

Faceți clic dreapta pe pictograma proiectorului sau grupului pe care vreți să-l ștergeți din "Gruparea vizualizărilor" sau "Detaliile listei de vizualizare" și selectați "Ștergere".

#### Când este afișat mesajul, faceți clic pe [OK].

Puteți selecta mai multe monitoare pentru ștergere, selectând în "Gruparea vizualizărilor" sau "Detaliile listei de vizualizare". Metodele de a selecta mai multe proiectoare simultan sunt următoarele.

- Dacă selectați o pictogramă de grup din "Gruparea vizualizărilor", toate proiectoarele care au fost înregistrate în acel grup vor fi șterse simultan.
- Apăsați tasta [Ctrl] de la tastatură în timp ce faceți clic pe pictogramele dorite.
- Utilizați tragerea și plasarea pentru a selecta un interval de pictograme dorite.

TIP

De asemenea, puteți efectua această operație selectând "Ștergere" din meniul "Editare".

### Machetarea ferestrei de monitorizare

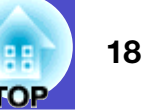

Puteți monitoriza utilizând una dintre machetele de ferestre de mai jos.

"Gruparea vizualizărilor"

Această vizualizare vă permite să verificați starea înregistrării în grup, într-o diagramă ierarhică.

• "Detaliile listei de vizualizare"

Această vizualizare vă permite să afișați starea fiecărui proiector sub formă de listă astfel încât proiectoarele pot fi verificate în detaliu. De asemenea, puteți afișa elemente specifice sub formă de listă și puteți sorta elementele afișate utilizând un rând specific drept cheie de sortare.

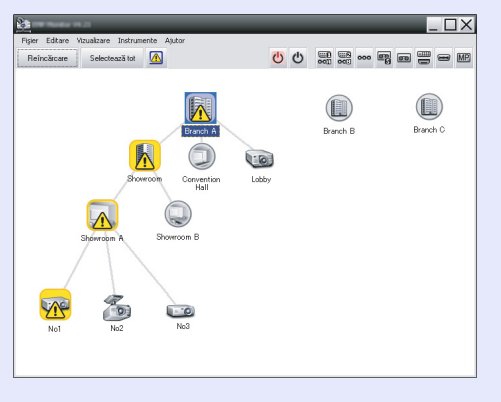

| Reinc | árcare Selectează tot |                | 00         |           |                      |
|-------|-----------------------|----------------|------------|-----------|----------------------|
| ip    | Nume grup             | Afişare nume 🗠 | Alimentare | Ore lampă | Nivel de temperatură |
|       | Branch A              | Lobby          | ۲          | 33H       |                      |
|       | Branch A/Showroom/    | No1            |            | 120H      |                      |
|       | Branch A/Showroom/    | No2            | ۲          | 60 H      |                      |
| 1.0   | Branch A/Showroom/    | No3            | ۲          | 15H       |                      |
|       | Branch A/Showroom     | No.4           | ۲          | 0 H       |                      |
| -9    | Branch A/Showroom     | No5            | ۲          | 85 H      |                      |
| ٢     | Branch A/Convention   | Projector01    | ۲          | 20 H      |                      |
|       | Branch A/Convention   | Projector02    | ۲          | 68 H      |                      |
|       | Branch B/Conference   | 100            | ۲          | 49 H      |                      |
|       | Branch B/Conference   | 101            | ۲          | 100H      |                      |
| ۲     | Branch B/Conference   | 102            | ۲          | 35H       |                      |
|       | Branch B/Conference   | 103            | ۲          | 78 H      |                      |
|       | Branch B/Reception    | Room 1         |            | 79H       |                      |

"Gruparea vizualizărilor"

"Detaliile listei de vizualizare"

#### Cum să comutați vizualizările

"Gruparea vizualizărilor" și "Detaliile listei de vizualizare" se comută după cum urmează.

#### PROCEDURĂ

Faceți clic pe meniul "Vizualizare" și selectați "Gruparea vizualizărilor" sau "Detaliile listei de vizualizare".

# Monitorizarea cu ajutorul funcției "Gruparea vizualizărilor"

#### Semnificațiile pictogramelor "Gruparea vizualizărilor"

În "Gruparea vizualizărilor", modelele de pe pictograme indică starea proiectoarelor.

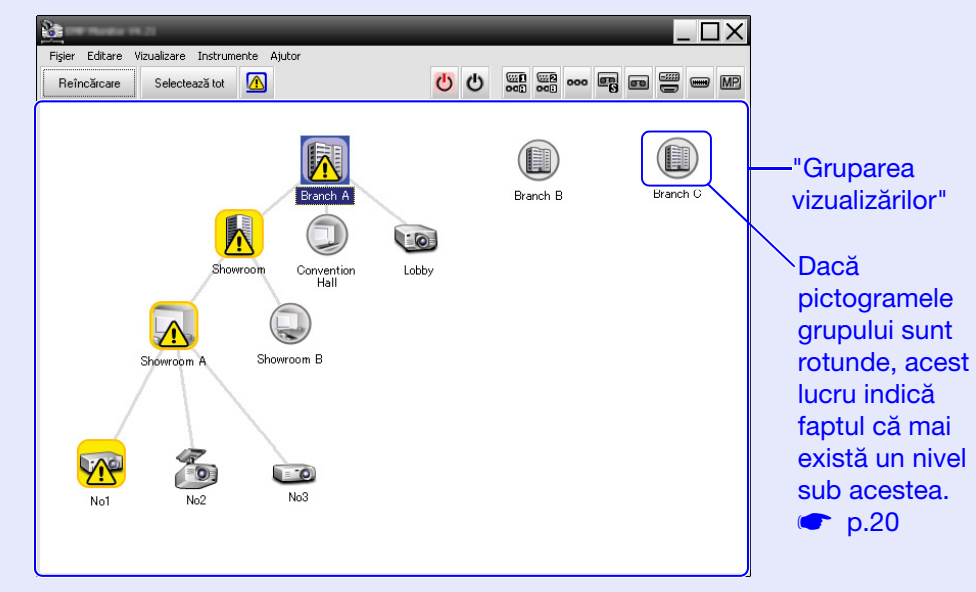

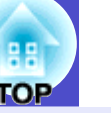

Modelele pictogramelor și semnificațiile acestora sunt explicate mai jos.

| Grup       |                                                                                            |                                                                                                    |  |
|------------|--------------------------------------------------------------------------------------------|----------------------------------------------------------------------------------------------------|--|
|            |                                                                                            | Nu există avertismente sau probleme<br>Toate proiectoarele din grup sunt normale.                                                                                                    |  |
|            |                                                                                            | Avertisment sau problemă<br>Un proiector din grup are o stare cu avertisment<br>sau probleme.                                                                                                    |  |
|            | Notificare<br>În cadrul grupului a fost detectat un pro<br>care necesită atenție imediată. |                                                                                                    |  |
|            |                                                                                            | Monitorizare dezactivată<br>Proiectorul nu este monitorizat. Dacă faceți clic<br>dreapta pe pictogramă și selectați "Monitorizare<br>activată", proiectorul va fi adăugat la<br>proiectoarele monitorizate.                                                                                                    |  |
|            | S.                                                                                         | Date în curs de actualizare                                                                                                    |  |
| <b>D</b> . |                                                                                            |                                                                                                    |  |
| Proied     | ctor                                                                                       |                                                                                                    |  |
| Proiec     | ctor                                                                                       | Nu există avertismente sau probleme* <sup>1</sup>                                                                                                    |  |
| Proied     | ctor                                                                                       | Nu există avertismente sau probleme <sup>*1</sup><br>Avertisment sau problemă                                                                                                    |  |
| Proiec     |                                                                                            | Nu există avertismente sau probleme <sup>*1</sup><br>Avertisment sau problemă<br>Notificare                                                                                                    |  |
| Proiec     |                                                                                            | Nu există avertismente sau probleme <sup>*1</sup><br>Avertisment sau problemă<br>Notificare<br>Monitorizare dezactivată                                                                                                    |  |
| Proiec     |                                                                                            | Nu există avertismente sau probleme <sup>*1</sup><br>Avertisment sau problemă<br>Notificare<br>Monitorizare dezactivată<br>Date în curs de actualizare                                                                                                    |  |
| Prolec     |                                                                                            | Nu există avertismente sau probleme* <sup>1</sup><br>Avertisment sau problemă<br>Notificare<br>Monitorizare dezactivată<br>Date în curs de actualizare<br>Eroare rețea (eroare autentificare parolă monitor)<br>Nu a fost introdusă nicio Parolă monitor când<br>proiectorul a fost înregistrat sau a fost introdusă o<br>Parolă monitor incorectă. • p.9, 12, 14                                                      |  |
| Prolec     |                                                                                            | Nu există avertismente sau probleme <sup>*1</sup><br>Avertisment sau problemă<br>Notificare<br>Monitorizare dezactivată<br>Date în curs de actualizare<br>Eroare rețea (eroare autentificare parolă monitor)<br>Nu a fost introdusă nicio Parolă monitor când<br>proiectorul a fost înregistrat sau a fost introdusă o<br>Parolă monitor incorectă. ( p.9, 12, 14<br>Eroare rețea (eroare conexiune TCP) <sup>*2</sup> |  |

- \*1 Când "Afișarea nivelului de temperatură a grupului" este setată la "Pornit" în "Configurare mediu" din meniul "Instrumente", va fi afișată o pictogramă care indică temperatura internă a proiectorului, deasupra pictogramei proiectorului. Setarea prestabilită este "Oprit". Pe măsură ce vă familiarizați cu modul în care se ridică nivelul temperaturii din interiorul proiectorului când nivelul de temperatură internă este afișat, puteți aduce îmbunătățiri mediului de funcționare al proiectorului înainte să survină o alarmare de temperatură internă ridicată sau înainte ca temperatura să devină extrem de ridicată. © p.25
- \*2 Verificați următoarele elemente.
  - Asigurați-vă că proiectorul este alimentat cu energie.
  - Verificați dacă ați conectat cablul LAN.
  - Asigurați-vă că "Monitorizare rețea" este setat la "Pornit" sau "Mod Standby" este setat la "Rețea activă" din meniul de configurare al proiectorului.

\*3 Asigurați-vă că proiectorul a fost conectat corect la rețea.

TIP

Informațiile despre proiector care sunt afișate atunci când este detectată o problemă sunt stocate până când aplicația EMP Monitor este închisă. Afișajele aplicației EMP Monitor nu vor fi actualizate automat, chiar dacă starea proiectorului revine la normal. Faceți clic pe [Reîncărcare] în fereastra principală pentru a actualiza starea.

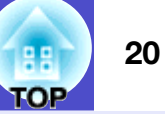

#### Utilizarea pictogramelor din "Gruparea vizualizărilor"

Următoarele operații de pictograme pot fi efectuate în "Gruparea vizualizărilor".

• Expandarea și restrângerea pictogramelor

De fiecare dată când faceți clic dublu pe o pictogramă de grup, pictograma proiectoarelor care au fost înregistrate în acel grup sunt afișate sau ascunse.

• Deplasarea pictogramelor

Pentru a schimba poziția unei pictograme în interiorul "Grupării vizualizărilor", trageți și plasați pictogramele pe care doriți să le deplasați.

## Monitorizarea cu ajutorul "Detaliile listei de vizualizare"

### Semnificațiile pictogramelor din "Detaliile listei de vizualizare"

Starea proiectoarelor înregistrate este afișată sub formă de listă în "Detaliile listei de vizualizare", indiferent căror grupuri aparțin.

| 3         |                                               |                |            |           |                      |  |
|-----------|-----------------------------------------------|----------------|------------|-----------|----------------------|--|
| Fişier Ed | Fişier Editare Vizualizare Instrumente Ajutor |                |            |           |                      |  |
| Reîncăr   | care Selectează tot                           |                | 00         |           |                      |  |
| Tip       | Nume grup                                     | Afişare nume 🔺 | Alimentare | Ore lampă | Nivel de temperatură |  |
|           | Branch A                                      | Lobby          | ۲          | 33H       |                      |  |
|           | Branch A/Showroom/                            | No1            |            | 120H      |                      |  |
|           | Branch A/Showroom/                            | No2            |            | 60H       |                      |  |
| -0        | Branch A/Showroom/                            | No3            |            | 15H       |                      |  |
|           | Branch A/Showroom                             | No4            |            | он        |                      |  |
| -0        | Branch A/Showroom                             | No5            |            | 85H       |                      |  |
|           | Branch A/Convention                           | Projector01    |            | 20 H      |                      |  |
|           | Branch A/Convention                           | Projector02    |            | 68H       |                      |  |
|           | Branch B/Conference                           | 100            |            | 49 H      |                      |  |
|           | Branch B/Conference                           | 101            |            | 100H      |                      |  |
|           | Branch B/Conferenc                            | 102            |            | 35H       |                      |  |
|           | Branch B/Conferenc                            | 103            | ۲          | 78H       |                      |  |
|           | Branch B/Reception                            | Room 1         |            | 79H       |                      |  |
| <b>▲</b>  |                                               |                |            |           | Þ                    |  |

Modelele pictogramelor și semnificațiile acestora sunt explicate mai jos.

| Ti | <b>Fip:</b> Afișează starea proiectorului. |                                                                 |  |  |  |  |
|----|--------------------------------------------|-----------------------------------------------------------------|--|--|--|--|
|    |                                            | Nu există avertismente sau probleme* <sup>1</sup>               |  |  |  |  |
|    |                                            | Avertisment sau problemă<br>S-a detectat o eroare la proiector. |  |  |  |  |
|    |                                            | Notificare<br>Proiectorul necesită atenție imediată.            |  |  |  |  |

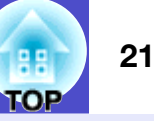

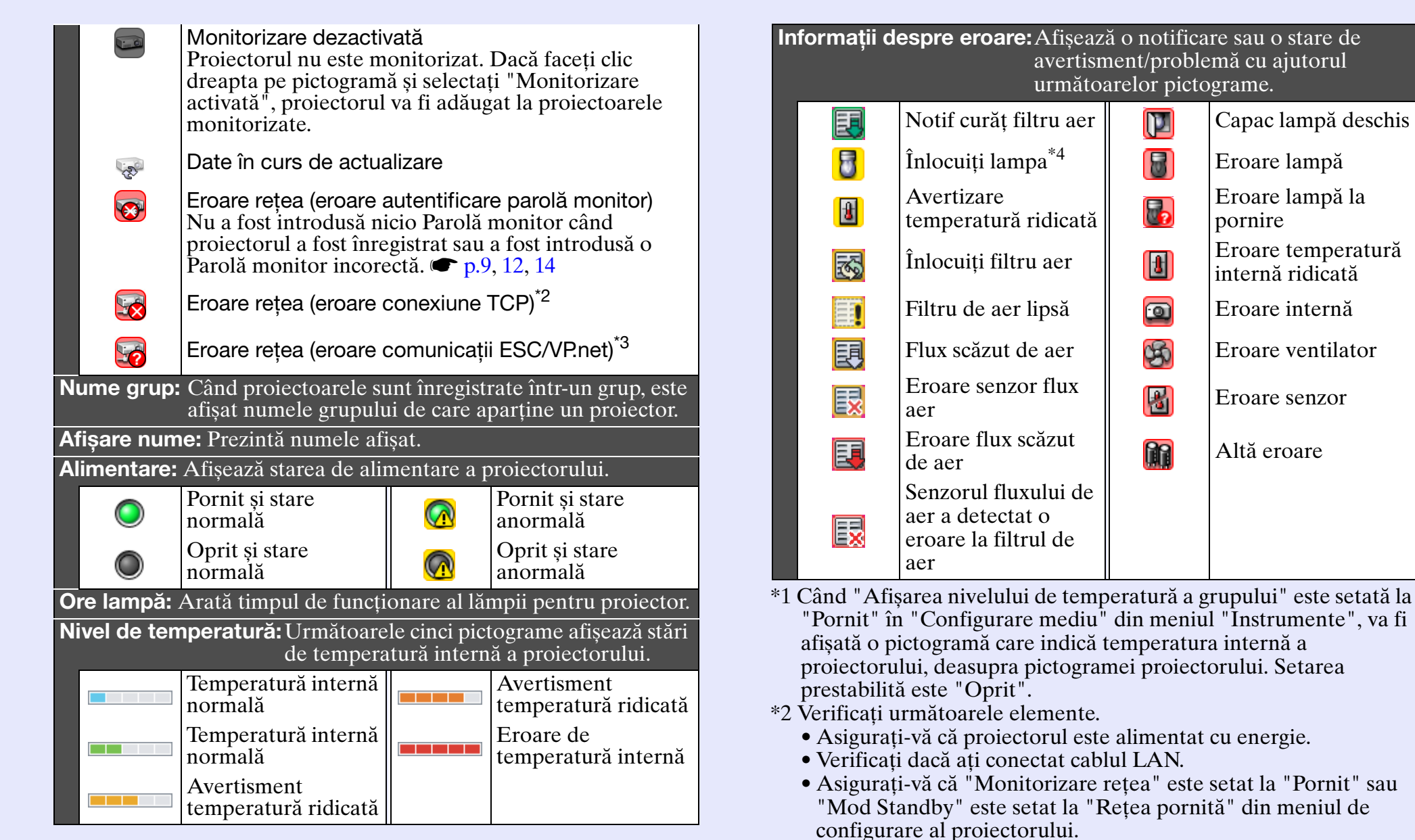

- \*3 Asigurați-vă că proiectorul a fost conectat corect la rețea.
- \*4 Puteți afișa avertismentul "Înlocuiți lampa" în orice moment prestabilit în "Configurare mediu" din meniul "Instrumente".

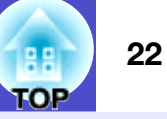

### TIP

Informațiile despre proiector care sunt afișate atunci când este detectată o problemă sunt stocate până când aplicația EMP Monitor este închisă. Afișajele aplicației EMP Monitor nu vor fi actualizate automat, chiar dacă starea proiectorului revine la normal. Faceți clic pe [Reîncărcare] în fereastra principală pentru a actualiza starea.

#### Selectarea elementelor afişate

Puteți selecta numai următoarele elemente pentru a fi afișate în "Detaliile listei de vizualizare".

#### PROCEDURĂ

| - |  |
|---|--|
| 7 |  |
| - |  |

#### **Selectați "Opțiuni" din meniul "Vizualizare".** Va fi afișată fereastra "Opțiuni".

| Opţiuni                    | ×        |  |  |  |
|----------------------------|----------|--|--|--|
| Afişare elemente           |          |  |  |  |
| V Tp                       |          |  |  |  |
| V Nume grup                |          |  |  |  |
| Nume proiector             |          |  |  |  |
| 🔽 Afişare nume             |          |  |  |  |
| 🖵 Adresă IP                |          |  |  |  |
| ✓ Alimentare               |          |  |  |  |
| ✓ Ore lampă                |          |  |  |  |
| 🗖 Sursă                    |          |  |  |  |
| ✓ Nivel de temperatură     |          |  |  |  |
| C Descriere                |          |  |  |  |
| 🔽 Informații despre eroare |          |  |  |  |
| ОК                         | Revocare |  |  |  |

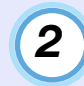

3

4

Selectați caseta de validare corespunzătoare elementului pe care doriți să-l afișați.

Faceți clic pe [OK].

Când nu pot fi afișate toate detaliile elementului în "Detaliile listei de vizualizare", trageți linia de delimitare din dreapta numelui elementului, astfel încât vizualizarea să fie extinsă la lățimea dorită.

#### Sortarea listelor

Puteți sorta liste detaliate utilizând o un rând specific drept cheie de sortare, cum ar fi ordinea numelor proiectoarelor sau ordinea adreselor IP.

#### PROCEDURĂ

Faceți clic pe numele elementului din rândul pe care doriți să-l utilizați drept cheie de sortare.

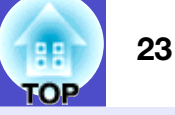

#### Căutarea pictogramelor dorite (Listă proiectoare)

Funcția "Lista proiectorului" este utilă pentru căutarea în liste când sunt înregistrate multe grupuri sau proiectoare, iar pictograma pe care o căutați nu este afișată pe ecran.

#### PROCEDURĂ

#### Selectați "Lista proiectorului" din meniul "Vizualizare".

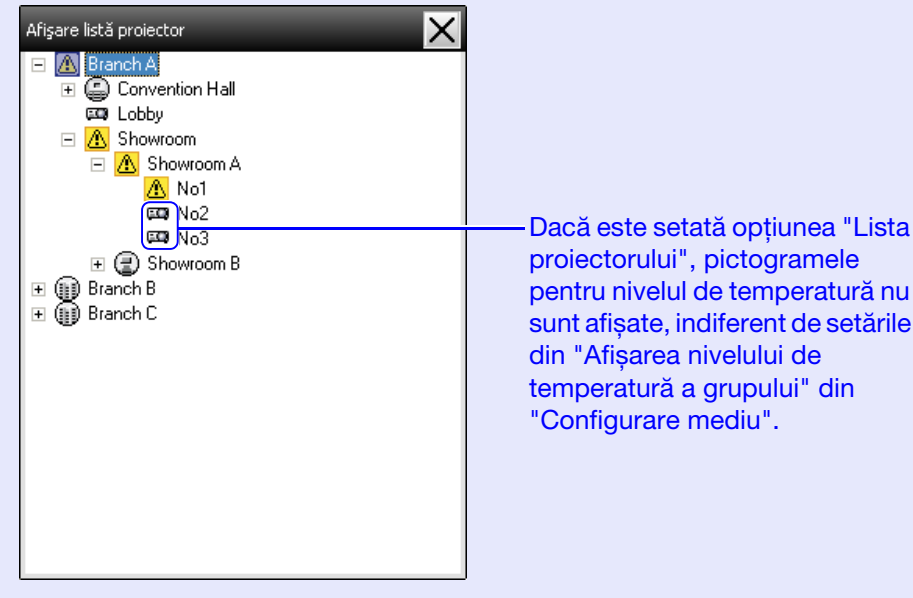

"Lista proiectorului" vă permite să verificați detaliile de înregistrare ale grupurilor într-o diagramă ierarhică. Când faceți clic pe o pictogramă, "Gruparea vizualizărilor" și "Detaliile listei de vizualizare" sunt derulate, astfel încât pictograma selectată este afișată în fereastră.

#### Monitorizarea cu ajutorul barei de stare

Stările proiectorului sunt întotdeauna afișate ca pictograme în bara de stare, chiar și când "Gruparea vizualizărilor" sau "Detaliile listei de vizualizare" nu sunt afișate, iar stările pot fi verificate cu ajutorul modelelor pictogramelor.

Când meniurile de configurație sunt setate cu ajutorul următoarelor operații, în bara de stare apare o pictogramă, iar starea poate fi monitorizată prin intermediul modelelor pictogramelor.

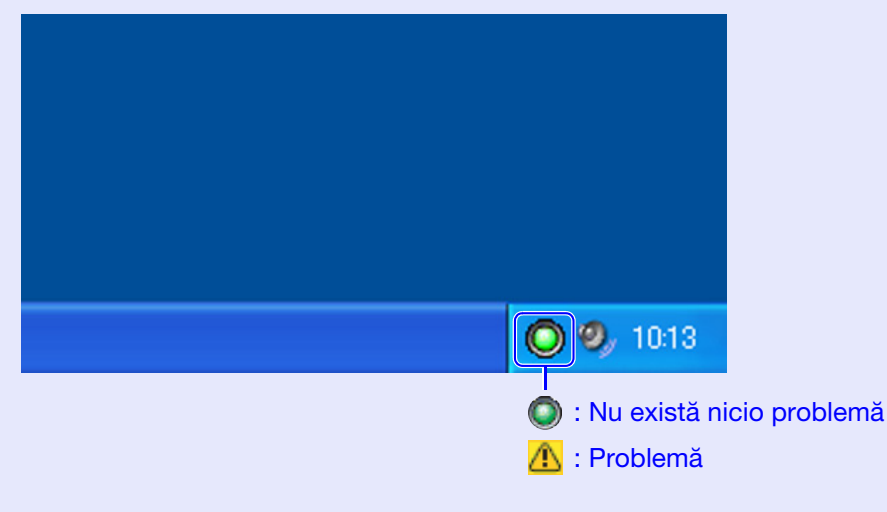

#### PROCEDURĂ

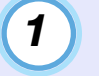

Selectați "Configurare mediu" din meniul "Instrumente".

Va fi afișată fereastra "Configurare mediu".

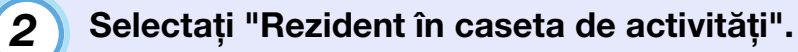

| Configurare mediu                               | _                         | _        | ×          |
|-------------------------------------------------|---------------------------|----------|------------|
| Interval de actualizare                         | 5 📫                       | minute   |            |
| Afișarea nivelului de temperatură a<br>grupului | <ul> <li>Oprit</li> </ul> | C Pornit |            |
| Notificare timp utilizare lampă                 | <ul> <li>Oprit</li> </ul> | C Pornit | 1000 🛫 Oră |
| Jurnal de ieşire                                | <ul> <li>Oprit</li> </ul> | C Pornit |            |
| 🔲 Înregistrare la pornire                       |                           |          |            |
| 🔽 Rezident în caseta de activități              |                           |          |            |
| 🦷 Modificare parolă blocare aplicație           |                           |          |            |
| Parola veche                                    |                           |          |            |
| Parola nouă                                     |                           |          |            |
| Parola nouă (confirmare)                        |                           |          |            |
|                                                 |                           | OK       | Revocare   |
|                                                 |                           |          |            |

| 2 |  |
|---|--|
| J |  |
|   |  |

Faceți clic pe [OK].

#### 

- Faceți clic dreapta pe pictograma din bara de stare pentru a deschide un meniu pop-up din care puteți selecta "Deschidere ecran principal" sau "Ieșire".
- Dacă selectați "Înregistrare la pornire" din "Configurare mediu", EMP Monitor pornește automat când este pornit calculatorul. Când utilizați EMP Monitor în Windows Vista, trebuie să aveți drepturi de administrator pentru a putea utiliza această funcție.

#### Afișarea proiectoarelor cu stări de problemă sau de avertisment într-o listă

Puteți afișa listă care conține numai proiectoarele care au o stare de problemă sau de avertisment.

#### PROCEDURĂ

### Selectați "Lista cu avertismente și erori a proiectorului" din meniul "Vizualizare".

Va fi afișată următoarea fereastră "Lista cu avertismente și erori a proiectorului".

| Reî      | ncărcare     | Selectează to | ot        | C C    |                      | 070<br>S  |               | V   |
|----------|--------------|---------------|-----------|--------|----------------------|-----------|---------------|-----|
| )        | Afişare nume | Alimentare    | Ore lampă | Sursă  | Nivel de temperatură | Iriomații | despre eroare | a   |
| $\wedge$ | No1          |               | 33H       | EasyMP |                      |           |               |     |
| 8        | Lobby        |               |           |        |                      |           |               |     |
|          | No5          |               | 85H       | EasyMP |                      | <b>K</b>  |               |     |
|          |              |               |           |        |                      |           |               | - D |
|          |              |               |           |        |                      |           |               | d   |
|          |              |               |           |        |                      |           |               | fi  |
|          |              |               |           |        |                      |           |               |     |

Dacă deplasați cursorul mouse-ului peste pictogramă, vor fi afișate detalii ale erorii si solutia.

 Dacă faceți clic dublu pe o linie, vor fi afişate proprietățile acelui proiector.
 p.27 Modelele pictogramelor și semnificațiile acestora sunt explicate mai jos.

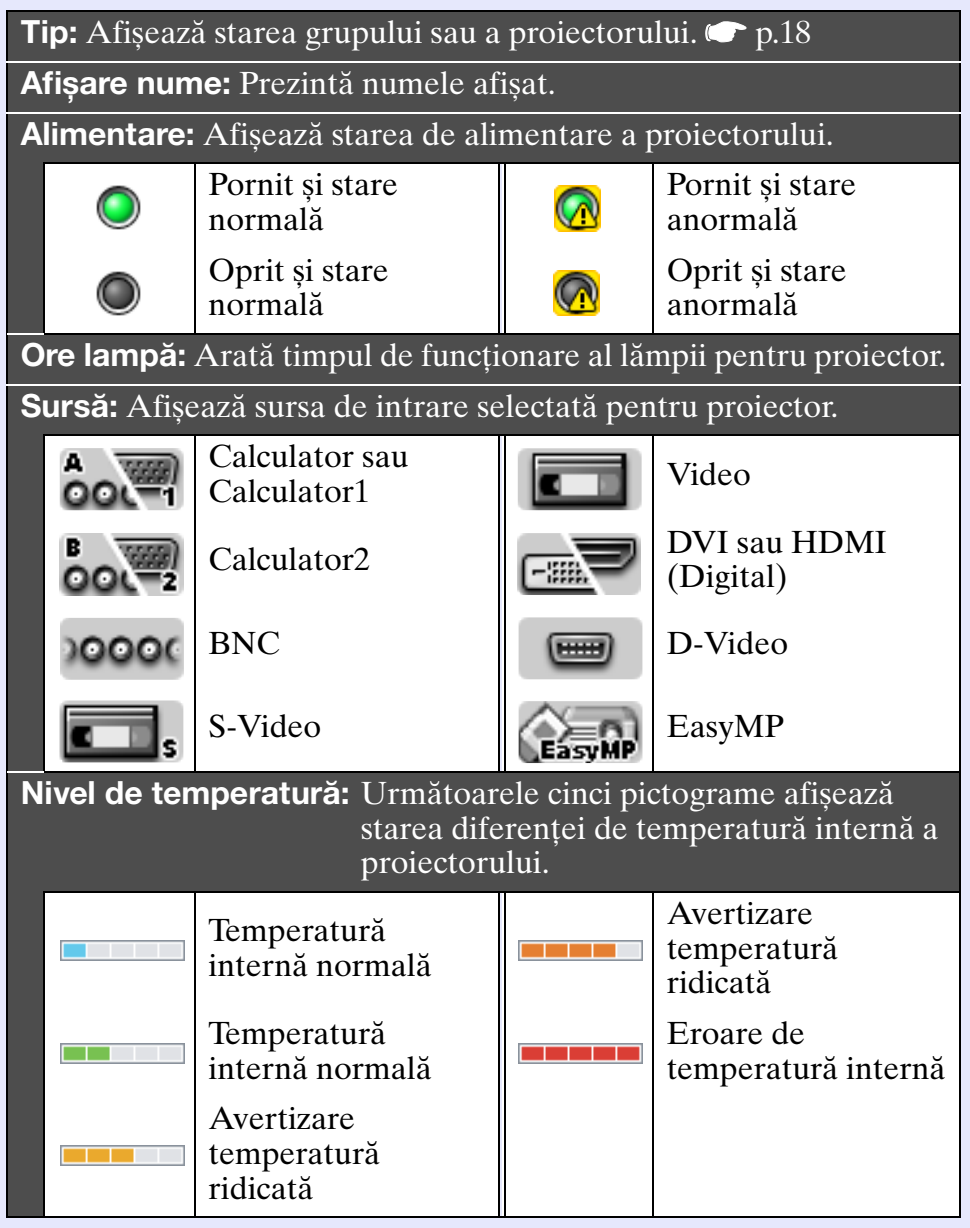

**LOB** 

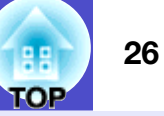

| In | Informații despre eroare: Afișează starea de problemă sau de |                                                                         |          |                                        |  |  |  |
|----|--------------------------------------------------------------|-------------------------------------------------------------------------|----------|----------------------------------------|--|--|--|
|    | pictograme.                                                  |                                                                         |          |                                        |  |  |  |
|    | 8                                                            | Înlocuiți lampa*                                                        |          | Capac lampă<br>deschis                 |  |  |  |
|    | æ                                                            | Avertizare<br>temperatură<br>ridicată                                   |          | Eroare lampă                           |  |  |  |
|    | <b>3</b>                                                     | Înlocuiți filtru aer                                                    | <b>.</b> | Eroare lampă la<br>pornire             |  |  |  |
|    |                                                              | Filtru de aer lipsă                                                     |          | Eroare temperatură<br>internă ridicată |  |  |  |
|    | 国                                                            | Flux scăzut de aer                                                      |          | Eroare internă                         |  |  |  |
|    |                                                              | Eroare senzor flux<br>aer                                               | S        | Eroare ventilator                      |  |  |  |
|    |                                                              | Eroare flux scăzut<br>de aer                                            | 8        | Eroare senzor                          |  |  |  |
|    | X                                                            | Senzorul fluxului de<br>aer a detectat o<br>eroare la filtrul de<br>aer |          | Altă eroare                            |  |  |  |

\*Puteți afișa avertismentul "Înlocuiți lampa" în presetat cu ajutorul opțiunii "Configurare mediu" din meniul "Instrumente".

#### Verificarea detaliată a proprietăților

Puteți verifica proprietățile grupurilor și ale proiectoarelor în detaliu.

#### Afişarea proprietăților grupurilor

Puteți utiliza oricare dintre următoarele metode pentru a afișa proprietățile.

• Afișarea proprietăților pentru toate grupurile din "Gruparea vizualizărilor"

Faceți clic dreapta pe "Gruparea vizualizărilor" și apoi selectați "Proprietăți".

• Afișarea proprietăților pentru grupuri specificate Faceți clic dreapta pe o pictogramă din "Gruparea vizualizărilor" și apoi selectați "Proprietăți".

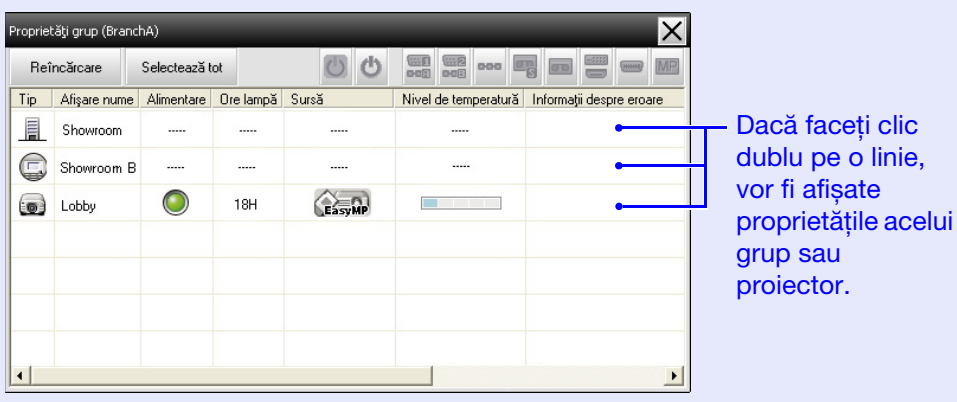

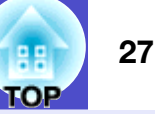

#### Afişarea proprietăților proiectorului

Faceți clic dreapta pe o pictogramă a unui proiector din "Gruparea vizualizărilor" sau "Detaliile listei de vizualizare" și selectați "Proprietăți".

| ăți proiector (No1)                                                                                            | ×                                                                                                    |                                                                                                    |
|----------------------------------------------------------------------------------------------------|----------------------------------------------------------------------------------------------------|----------------------------------------------------------------------------------------------------|
| majiji Contor<br>Nume grup<br>Nume proiector<br>Afişare nume<br>Adresă IP<br>Ore Iampă<br>Nivel de temperatură | Showroom A<br>EMP248214<br>No1<br>192 168.4.165<br>38H                                                                                                    |                                                                                                    |
| Descriere                                                                                                    | <u>&lt;</u>                                                                                                    |                                                                                                    |
| Informații despre versiune                                                                                     | F1 45001230C0X+103<br>F2 443020WWV090                                                                                                    | firmware a proiectorului.                                                                                                    |
|                                                                                                    |                                                                                                    |                                                                                                    |
|                                                                                                    | ŝj proiector (No1)<br>maji Contor<br>Nume grup<br>Nume proiector<br>Afişare nume<br>Adresă IP<br>Ore lampă<br>Nivel de temperatură<br>Descriere<br>Informații despre versiune<br>Informații despre eroare | ŝi proiector (No1)   maji Contor  Nume grup Showroom A  Nume proiector EMP248214  Afişare nume No1  Adresă IP 192.168.4.165  Ore Iampă 38H  Nivel de temperatură  Descriere  Informații despre versiune F1 48001230C0K∨103 F2 443020W/VV090  Informații despre eroare |

#### Afișarea și ștergerea jurnalelor

În browserul web, puteți consulta un jurnal de transmitere pentru a identifica conținut cum ar fi dispozitivele controlate de EMP Monitor sau erorile proiectorului. După ce ați consultat jurnalele le puteți șterge.

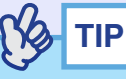

Când opțiunea "Jurnal de ieșire" este setată la "Pornit" în "Configurare mediu" din meniul "Instrumente", jurnalele de transmitere sunt memorate. Setarea prestabilită este "Oprit".

#### Afişarea jurnalelor

#### PROCEDURĂ

#### Selectați "Sesiune" - "Afișare" din meniul "Vizualizare".

Browser-ul web se va deschide și vor fi afișate jurnalele de comunicații salvate până la acel moment.

#### Ştergerea jurnalelor

#### PROCEDURĂ

#### Selectați "Sesiune" - "Ștergere" din meniul "Vizualizare". Când este afișat mesajul de confirmare, faceți clic pe [OK].

Vor fi șterse toate jurnalele, iar detaliile operațiilor de control ale monitorului EMP și detaliile erorilor proiectorului vor fi înregistrate din acel moment într-un jurnal nou.

### Utilizarea funcțiilor de control

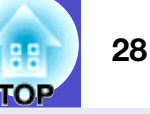

#### Controlul cu ajutorul butoanelor de control

Faceți clic pe pictograma unui proiector pe care doriți să-l controlați în "Gruparea vizualizărilor" sau "Detaliile listei de vizualizare" și faceți clic pe un buton de control pentru a activa numai controlul proiectorului selectat.

Puteți, de asemenea, să activați controlul tuturor proiectoarelor selectate, dacă selectați mai multe proiectoare în "Gruparea vizualizărilor" sau "Detaliile listei de vizualizare" și apoi faceți clic pe un buton de control. Metodele de selectare simultană a mai multor proiectoare sunt următoarele.

• Dacă selectați pictograma unui grup în "Gruparea vizualizărilor", pot fi controlate simultan

toate proiectoarele care au fost înregistrate în acel grup și sunt setate pentru a fi monitorizate.

- Mențineți apăsată tasta [Ctrl] în timp ce faceți clic pe pictogramele dorite.
- Utilizați tragerea și plasarea pentru a selecta mai multe pictograme.

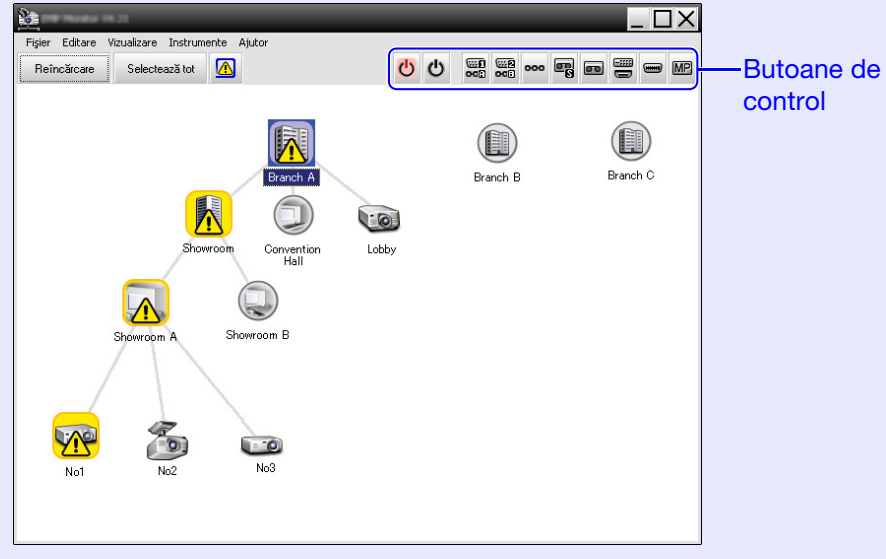

Tabelul următor listează semnificațiile butoanelor de control.

| 0 Pornit                         | Pornește proiectorul.                                             |
|----------------------------------|-------------------------------------------------------------------|
| ර Oprit                          | Oprește proiectorul.                                              |
| Comutare<br>sursă<br>Calculator1 | Comută sursa de intrare la portul [Calc.1] sau<br>portul [Calc.]. |
| Comutare<br>sursă<br>Calculator2 | Comută sursa de intrare la portul [Calc.2] sau<br>portul [Calc.]. |
| Comutare<br>sursă BNC            | Comută sursa de intrare la portul [BNC].                          |
| Comutare<br>Sursă<br>S-Video     | Comută sursa de intrare la portul [S-VIdeo].                      |
| Comutare<br>sursă Video          | Comută sursa de intrare la portul [Video].                        |
| Comutare<br>sursă DVI,<br>HDMI   | Comută sursa de intrare la portul [DVI] sau<br>[HDMI].            |
| Comutare<br>sursă<br>D-Video     | Comută sursa de intrare la portul [D4].                           |
| Comutare<br>sursă<br>EasyMP      | Comută la EasyMP sau EasyMP.net                                   |

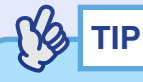

- Unele proiectoare conectate ar putea să nu dispună de toate porturile sau funcțiile de mai sus. Dacă faceți clic pe un buton pentru un port sau pentru o funcție care nu este disponibilă, nu se va întâmpla nimic.
- Proprietăți grup
- Proprietăți proiector
- Lista cu avertismente și erori a proiectorului (Operațiile de control pot fi efectuate numai pentru proiectoarele cu o stare de avertisment.)

# Efectuarea operațiilor de control dintr-un browser web (control Web)

Puteți utiliza browserul Web al calculatorului pentru a schimba setările din meniul de configurație pentru proiectoare.

#### PROCEDURĂ

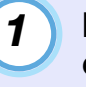

Faceți clic dreapta pe o pictoramă a unui proiector care doriți să fie controlat din "Gruparea vizualizărilor" sau "Detaliile listei de vizualizare" și selectați "Control Web"

### 2

Browserul web se va deschide și va fi afișată fereastra de control web.

Controlul web vă permite să setați detalii similare cu cele din meniul de configurare pentru proiector. Pentru detalii suplimentare despre meniul de configurare, consultați *Ghidul utilizatorului* pentru proiector.

Puteți selecta proiectoare și apoi faceți clic dreapta pe ele pentru a selecta "Control Web", chiar dacă sunt afișate următoarele.

- Proprietăți grup 🖝 p.26
- Lista cu avertismente și erori a proiectorului (Operațiile de control pot fi efectuate numai pentru proiectoarele cu o stare de avertisment.) ( p.25

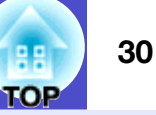

#### Controlul cu ajutorul setărilor contorului

Această operație este utilă la efectuarea anumitor operații, cum ar fi pornirea sau oprirea proiectorului în anumite momente, zilnic sau săptămânal.

Setările contorului pot fi efectuate pentru un singur proiector, sau pentru toate proiectoarele dintr-un grup.

#### PROCEDURĂ

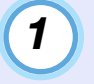

Selectați "Contor" - "Setări contor" din meniul "Instrumente".

Va fi afișată fereastra următoare și veți putea verifica starea setării contorului.

| Setări contor                                                                                                    |                                                                           |                                                          |                                |                                |                                                             |                                      |                                                  | ×                                                                                                    |
|----------------------------------------------------------------------------------------------------|---------------------------------------------------------------------------|----------------------------------------------------------|--------------------------------|--------------------------------|-------------------------------------------------------------|--------------------------------------|--------------------------------------------------|----------------------------------------------------------------------------------------------------|
| Proiectoare                                                                                                    | Dată                                                                      |                                                          | 4                              | 00/2005                        |                                                             | •                                    |                                                  |                                                                                                    |
| Construction     Construction     C | LU<br>7<br>14<br>21<br>28                                                 | MA<br>1<br>8<br>15<br>22<br>29                           | MI<br>2<br>9<br>16<br>23<br>30 | J<br>3<br>10<br>17<br>24<br>31 | V<br>4<br>11<br>18<br>25                                    | S<br>5<br>12<br>19<br>26             | D<br>6<br>13<br>20<br>27                         |                                                                                                    |
| ⊕ ∰ Branch C                                                                                                    | Contoare<br>Afti<br>Contoare<br>Lob<br>Contoare<br>Sho<br>Contoare<br>No: | sare nume<br>by<br>wroom A<br>wroom B<br>3<br>nvention H | all                            |                                | Dată<br>2005/08<br>2005/08<br>2005/08<br>2005/08<br>2005/08 | i/18<br>i/18<br>i/18<br>i/18<br>i/19 | Oră<br>19:03<br>19:06<br>20:05<br>20:07<br>20:04 | Functionare PC2 or Input B Power ON Power ON Power Power Power Power Power Power Power Power Power Pow |
|                                                                                                    | Activa                                                                    | st                                                       | Dezactiv                       | at                             | Acăuga                                                      | re                                   | Edita                                            | re Ştergere<br>Închidere                                                                                                    |

Culorile liniilor din listă au următoarele semnificații:

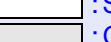

: Setarea contorului pentru ziua curentă

: Când unele dintre proiectoarele din grup ar setarea contorului

activată, iar altele o au dezactivată pentru contorul zilei curente

Când setarea contorului pentru ziua curentă este dezactivată

: Setarea contorului pentru o altă zi decât cea curentă

În tabelul următor sunt prezentate detaliile care pot fi verificate și operațiile care pot fi efectuate în acest moment.

| Proiectoare               | Selectează un grup sau un proiector pentru a verifica<br>starea.<br>Când este selectat un grup, sunt afișate stările<br>setărilor contoarelor pentru toate proiectoarele din<br>acel grup.                                                       |
|---------------------------|----------------------------------------------------------------------------------------------------|
| Dată                      | Afișează în caseta roșie ziua curentă.<br>Zilele pentru care a fost efectuată setarea contorului<br>sunt afișate cu caractere aldine.<br>Faceți clic pe ◀ sau pe ▶ pentru a comuta la<br>calendarul pentru luna anterioară sau cea<br>următoare. |
| Contoare                  | Afișează o listă de setări pentru contoare.                                                                                                    |
| [Activat]<br>[Dezactivat] | Comută între Activat și Dezactivat setările contorului selectate din listă.                                                                                                    |
| [Adăugare]                | Înregistrează setări noi pentru contor.                                                                                                    |
| [Editare]                 | Vă permite să schimbați setările contorului selectat<br>din listă.<br>Dacă a fost selectat un grup pentru verificarea stării,<br>setările nu mai pot fi schimbate.                                                                               |
| [Ștergere]                | Vă permite să ștergeți setările contorului selectat din listă.                                                                                                    |

2

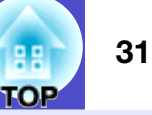

#### Proceduri pentru setarea contoarelor noi

Când faceți clic pe "Adăugare", este afișată următoarea fereastră și sunt aplicate noile setări ale contorului.

| Creare contor nou |            |    | ×        |
|-------------------|------------|----|----------|
| Mod Program       | Dată       |    |          |
| Dată              | 2005/05/04 | -  |          |
| Oră               | 19:29      | •  |          |
| Funcționare       | Pornit     | -  |          |
|                   |            |    |          |
|                   |            |    |          |
|                   |            |    |          |
|                   |            |    |          |
|                   |            | OK | Revocare |
|                   |            |    |          |

În meniul "Funcționare" puteți efectua operația de pornire și oprire și operația de comutare a surselor de intrare, similar pentru butoanele de control din fereastra principală. Dacă setați comutarea surselor de intrare, proiectorul va porni la momentul setat pentru contor, chiar dacă nu este pornit în acel moment. Din această cauză, nu este necesar să setați două contoare separate pentru pornire și comutarea sursei de intrare.

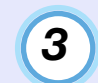

#### După setarea contorului, faceți clic pe [OK].

Setările efectuate pentru contor vor fi înregistrate și pot fi verificate în lista afișată.

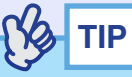

Puteți activa și dezactiva toate setările contoarelor înregistrate. Selectați "Contor" - "Activare" sau or "Dezactivare" din meniul "Instrumente".

### Setarea funcției de înștiințare prin e-mail

Funcția de înștiințare prin e-mail poate fi utilizată pentru trimiterea mesajelor de înștiințare corespunzătoare către o adresă presetată când un proiector conectat la rețea are o anumită stare sau când pentru un proiector survine o eroare sau un avertisment. Prin utilizarea acestei funcții, utilizatorul poate fi înștiințat cu privire la starea proiectorului sau la probleme, chiar daca acesta se află la altă locație decât cea la care este instalat proiectorul.

| (B) | TIP |
|-----|-----|
|     |     |

- Pot fi înregistrate maxim trei adrese (destinații) și mesajele pot fi trimise simultan către toate.
- Dacă pentru un proiector survine o problemă critică și aceasta cauzează oprirea bruscă a proiectorului, ar putea fi imposibil ca proiectorul să trimită un mesaj prin care să înștiințeze operatorul despre problemă.
- Dacă "Mod standby" este setat la "Rețea activă" sau "Monitorizare rețea" este setat la "Pornit" în meniurile de configurare ale proiectorului, puteți monitoriza proiectorul, chiar dacă acesta este în modul standby (când este oprit).
- Ghidul utilizatorului pentru proiector
- Pentru anumite proiectoare, funcția de înștiințare prin e-mail poate fi setată în meniul de configurare. Când mesajele de înștiințare sunt trimise în meniul de configurare a proiectorului, sunt funcționale atât setările din meniul de configurare cât și cele efectuate pentru monitorul EMP.

#### PROCEDURĂ

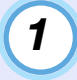

Selectați "Funcția de notificare mesaj email" din meniul "Instrumente".

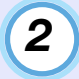

## Va fi afișată fereastra "Definiți funcția de notificare mesaj email".

Setați parametri următori.

| Definiți funcția de notificare mesaj email |        |         | ×                       |
|--------------------------------------------|--------|---------|-------------------------|
| Funcția de notificare mesaj email          | Pornit | C Oprit |                         |
|                                            |        |         |                         |
| Adresa IP a serverului SMTP                |        |         | Număr port 25           |
| Adresa de email a expeditorului            |        |         |                         |
| Adresa de email a destinatarului 1         |        |         | Eveniment de notificare |
| Adresa de email a destinatarului 2         |        |         | Eveniment de notificare |
| Adresa de email a destinatarului 3         |        |         | Eveniment de notificare |
|                                            |        | OK      | Revocare                |

| Funcția de<br>notificare mesaj<br>email | Setați la "Pornit" pentru a utiliza funcția de<br>înștiințare prin e-mail.                                                                                                    |
|-----------------------------------------|----------------------------------------------------------------------------------------------------|
| Adresa IP<br>a serverului<br>SMTP       | Introduceți adresa IP a serverului SMTP.<br>Pot fi introduse maxim 255 de caractere.<br>Când schimbați numărul portului serverului<br>SMTP, specificați acest număr de port.<br>Valoarea prestabilită este "25".<br>Puteți introduce un număr valid, între 1 și<br>65535. |
| Adresa de email<br>a expeditorului      | Introduceți adresa de e-mail a expeditorului.<br>Pot fi introduse maxim 255 de caractere.                                                                                                    |
| Adresa de email<br>a destinatarului 1   | Specificati adresa destinatie pentru e-mail-ul                                                                                                    |
| Adresa de email<br>a destinatarului 2   | de înștiințare. Acesta poate fi trimis la maxim<br>trei destinații. Pot fi introduse maxim 255 de                                                                                                    |
| Adresa de email<br>a destinatarului 3   | caractere.                                                                                                    |

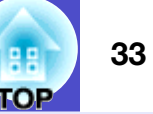

3

Faceți clic pe [Eveniment de notificare] și apoi verificați în fereastra afișată elementele pentru înștiințarea prin e-mail.

| efinire eveniment de notificare email(Adresa de email a destinatarului 1) | Х |
|---------------------------------------------------------------------------|---|
| Definire eveniment de notificare                                          |   |
| Lampă                                                                     | ^ |
| 🔽 Eroare lampă la pornire                                                 |   |
| 🔽 Capac lampă deschis                                                     |   |
| 🔽 Eroare lampă                                                            |   |
| 🔽 Înlocuiți lampa                                                         |   |
| Filtru de aer                                                             |   |
| 🔽 Notif curăț filtru aer                                                  |   |
| 🔽 Înlocuiți filtru aer                                                    |   |
| 🔽 Filtru de aer lipsă                                                     |   |
| ✓ Flux scăzut de aer                                                      |   |
| ✓ Eroare senzor flux aer                                                  |   |
| 🔽 Eroare flux scăzut de aer                                               |   |
| 🔽 Senzorul fluxului de aer a detectat o eroare la filtrul de aer          |   |
| Rețea                                                                     |   |
| 🔲 Eroare rețea (eroare conexiune TCP)                                     |   |
| 🔲 Eroare rețea (eroare comunicații ESC/VP.net)                            |   |
| 🔲 Eroare rețea (eroare autentificare parolă monitor)                      | ~ |
| OK Revocare                                                               |   |

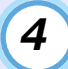

#### Faceți clic pe [OK].

Când fereastra "Definiți funcția de notificare mesaj email" este afișată din nou, repetați pașii 3 și 4 pentru a seta evenimentele pentru care se emit înștiințări.

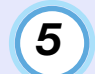

La finalizarea configurării, faceți clic pe [OK].

### Va fi lansat un e-mail prin care se înștiințează utilizatorul cu privire la problemă/avertisment/stare

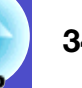

Dacă survine o problemă cu proiectorul sau acesta intră într-o stare care necesită atenție, va fi trimis un e-mail similar cu cel de mai jos către adresa specificată pentru "Adresa de email a destinatarului". Dacă există mai multe probleme, avertismente sau stări, mesajele corespunzătoare sunt afișate pe linii separate.

| Element        | Detalii afişate                                                                                                    |
|----------------|----------------------------------------------------------------------------------------------------|
| Subiect e-mail | Notificare stare proiector [Nume afișat în<br>"Gruparea vizualizărilor" sau "Detaliile<br>listei de vizualizare"]                                                                                                    |
| Corp           | <nume "gruparea="" afișat="" vizualizărilor"<br="" în="">sau "Detaliile listei de vizualizare"&gt; a intrat<br/>în următoarea stare.<br/><mesaj avertisment="" pentru="" problemă="" stare<br="">(Consultați tabelul de mai jos)&gt;</mesaj></nume> |

Detaliile din acest mesaj e-mail pot fi următoarele.

| Mesaj                                                                | Corectare                                                                       |
|----------------------------------------------------------------------|---------------------------------------------------------------------------------|
| Eroare internă                                                       | "Citirea indicatorilor"                                                         |
| Eroare ventilator                                                    | The "Citirea indicatorilor" in <i>Ghidul</i><br>utilizatorului pentru projector |
| Eroare senzor                                                        |                                                                                 |
| Capac lampă deschis                                                  |                                                                                 |
| Eroare lampă la<br>pornire                                           |                                                                                 |
| Eroare lampă                                                         |                                                                                 |
| Eroare temperatură<br>internă ridicată                               |                                                                                 |
| Eroare flux scăzut de aer                                            |                                                                                 |
| Senzorul fluxului de<br>aer a detectat o eroare<br>la filtrul de aer |                                                                                 |

| Mesaj                                                    | Corectare                                                                                                    |
|----------------------------------------------------------|----------------------------------------------------------------------------------------------------|
| Avertizare temperatură ridicată                          | "Citirea indicatorilor"<br>☞ "Citirea indicatorilor" în <i>Ghidul</i>                                                                                                    |
| Înlocuiți lampa                                          | <i>utilizatorului</i> pentru proiector                                                                                                    |
| Înlocuiți filtru aer                                     |                                                                                                    |
| Filtru de aer lipsă                                      |                                                                                                    |
| Flux scăzut de aer                                       |                                                                                                    |
| Eroare senzor flux aer                                   |                                                                                                    |
| Notif curăț filtru aer                                   |                                                                                                    |
| Fără semnal                                              | Proiectorul nu primește semnale de<br>imagine. Verificați starea conexiunii și<br>verificați dacă echipamentul conectat este<br>pornit.                                                                                                    |
| Altă eroare                                              | Încetați utilizarea proiectorului,<br>deconectați cablul de alimentare de la<br>priza electrică și contactați dealerul local<br>sau contactul de la cea mai apropiată<br>adresă din ghidul <i>World-Wide Warranty</i><br><i>Terms</i> furnizat cu proiectorul. |
| Eroare rețea (eroare<br>conexiune TCP)                   | Verificați dacă proiectorul este pornit și<br>dacă este conectat cablul LAN și verificați<br>dacă "Monitorizare rețea" este setat la<br>"Pornit" și "Mod standby" este setat la<br>"Rețea activă".                                                             |
| Eroare rețea (eroare<br>comunicații ESC/<br>VP.net)      | Verificați dacă proiectorul a fost conectat corect la rețea.                                                                                                    |
| Eroare rețea (eroare<br>autentificare parolă<br>monitor) | Verificați parola monitorului pentru<br>proiector.                                                                                                    |
| Magaia agra vă informaga                                 | vă aă projectorul e revenit în urme unei ereri                                                                                                    |

Mesaje care va informează că projectorul e revenit în urma unei erori sau au fost trimise stări de avertisment.

### Funcția de blocare a aplicației

Puteți utiliza blocarea aplicației pentru a restricționa utilizarea proiectorului de către terți cu EMP Monitor și schimbarea setărilor fără autoritate. Deschiderea și închiderea EMP Monitor și monitorizarea stării pot fi efectuate chiar dacă este aplicată blocarea aplicației. În plus, când este setată o parolă, aceasta trebuie introdusă pentru a putea anula blocarea aplicației. Acest lucru garantează faptul că blocarea aplicației nu poate fi anulată ușor și crește securitatea sistemului.

#### Activarea și dezactivarea blocării aplicației

#### Activarea blocării

#### PROCEDURĂ

#### Selectați "Blocare aplicație" din meniul "Instrumente".

Blocarea aplicației va fi activată și nu vor mai fi posibile alte operații în afară de deschiderea și închiderea EMP Monitor și dezactivarea blocării aplicației.

#### Dezactivarea blocării

#### PROCEDURĂ

| G | 1 |  |
|---|---|--|
|   |   |  |

Selectați "Deblocare aplicație" din meniul "Instrumente".

| 0 |
|---|
| _ |
| — |
|   |
|   |

# Va fi afișată fereastra de introducere a parolei și după ce introduceți parola faceți clic pe [OK].

Dacă nu a fost configurată nicio parolă (setarea prestabilită), faceți clic pe [OK] fără a introduce o parolă. Se recomandă setarea unei parole pentru sporirea securității.

Blocarea aplicației va fi anulată și operațiile pot fi executate în mod normal.

# Setarea unei parole pentru anularea blocării aplicației

Executați următoarele operații când blocarea aplicației este anulată.

#### PROCEDURĂ

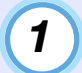

#### Selectați "Configurare mediu" din meniul "Instrumente".

Va fi afișată fereastra "Configurare mediu".

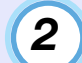

#### Selectați "Modificare parolă blocare aplicație".

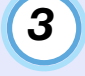

#### Introduceți parola în casetele "Parola nouă" și "Parola nouă (confirmare)" și apoi faceți clic pe [OK].

Parola poate avea o lungime de maxim 16 caractere. Por fi utilizate caractere pe un singur bit, alfanumerice.

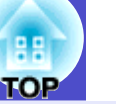

#### Proiectoarele nu pot fi monitorizate sau controlate

| Cauză                                                                                                    | Corectare                                                                                                    |
|----------------------------------------------------------------------------------------------------|----------------------------------------------------------------------------------------------------|
| Proiectorul este conectat corect la rețea?                                                                                         | Conectați corect cablul de rețea.<br>Conectarea unui cablu LAN" în<br><i>Ghidul utilizatorului</i> pentru proiector                                                                                                    |
| Proiectorul a fost<br>configurat corect pentru<br>conectarea la rețea?                                                             | Verificați setările pentru comanda<br>"Rețea" din meniul de configurare.<br>Ghidul utilizatorului pentru<br>proiector                                                                                                    |
| EMP Monitor a fost<br>instalat corect pe<br>calculator?                                                                            | Dezinstalați EMP Monitor și instalați-l<br>din nou.                                                                                                    |
| Sunt înregistrate toate<br>proiectoarele pe care<br>doriți să le controlați sau<br>monitorizați?                                   | Înregistrați proiectoarele. 🖝 p.7                                                                                                    |
| Opțiunile "Monitorizare<br>rețea" sau "Mod standby"<br>din meniul de configurare<br>sunt setate la "Pornit" sau<br>"Rețea activă"? | Pentru a utiliza EMP Monitor pentru a<br>monitoriza și controla proiectorul când<br>este în modul standby, opțiunile<br>"Monitorizare rețea" sau "Mod<br>standby" trebuie setate la "Pornit" sau<br>"Rețea activă".<br>Ghidul utilizatorului pentru<br>proiector |

# Nu este trimis niciun mesaj de eroare când survine o problemă la proiector

| Cauză                                                                                                    | Corectare                                                                                                    |
|----------------------------------------------------------------------------------------------------|----------------------------------------------------------------------------------------------------|
| Proiectorul este conectat corect la rețea?                                                                                         | Conectați corect cablul de rețea.<br>Conectarea unui cablu LAN" în<br><i>Ghidul utilizatorului</i> pentru proiector                                                                                                    |
| Proiectorul a fost<br>configurat corect pentru<br>conectarea la rețea?                                                             | Verificați setările pentru comanda<br>"Rețea" din meniul de configurare.<br>Ghidul utilizatorului pentru<br>proiector                                                                                                    |
| Adresa IP a serverului<br>SMTP, numărul portului și<br>adresa de e-mail a<br>destinatarului au fost<br>setate corect?              | Verificați detaliile de setare.                                                                                                    |
| Opțiunile "Monitorizare<br>rețea" sau "Mod standby"<br>din meniul de configurare<br>sunt setate la "Pornit" sau<br>"Rețea activă"? | Pentru a utiliza funcția de înștiințare<br>prin e-mail când proiectorul este în<br>modul standby, setați opțiunile<br>"Monitorizare rețea" sau "Mod<br>standby" la "Pornit" sau "Rețea activă"<br>în meniurile de configurare ale<br>proiectorului.<br>Ghidul utilizatorului pentru<br>proiector          |
| A apărut o problemă<br>critică din cauza căreia<br>proiectorul s-a oprit<br>temporar?                                              | Când monitorul s-a oprit temporar, nu<br>mai poate trimite mesaje prin e-mail.<br>Dacă proiectorul nu poate fi resetat<br>după ce a fost verificat, contactați<br>dealerul sau contactul de la cea mai<br>apropiată adresă din ghidul <i>World-Wide</i><br><i>Warranty Terms</i> furnizat cu proiectorul. |

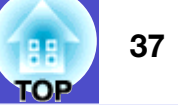

| Cauză                                    | Corectare                                                                                                    |
|------------------------------------------|----------------------------------------------------------------------------------------------------|
| Proiectorul este alimentat<br>cu curent? | Verificați dacă alimentarea cu curent la<br>locația la care este instalat proiectorul a<br>fost întreruptă sau dacă circuitul electric<br>de la priza la care este conectat<br>proiectorul nu a fost întrerupt. |

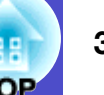

Toate drepturile rezervate. Nici o parte din această publicație nu poate fi reprodusă, memorată într-un sistem de unde poate fi preluată sau transmisă în orice formă sau prin orice mijloace (electronice, mecanice, prin fotocopiere, prin înregistrare sau în orice alt mod), fără permisiunea prealabilă în scris a SEIKO EPSON CORPORATION. Nu ne asumăm nici o responsabilitate pentru utilizarea patentelor în contextul informațiilor din acest document. De asemenea, nu ne asumăm nici o răspundere pentru pagubele care rezultă din utilizarea informațiilor conținute în acest document.

Nici SEIKO EPSON CORPORATION și nici partenerii săi nu vor fi răspunzători față de cumpărătorul acestui produs sau față de terți pentru pagube, pierderi, costuri sau cheltuieli ale cumpărătorului sau ale terților, care rezultă din: accidente, utilizare greșită sau abuzivă a acestui produs, modificări, reparații sau alterări neautorizate ale acestui produs, sau (cu excepția S.U.A.) eșec în a se conforma strict instrucțiunilor de operare și întreținere ale SEIKO EPSON CORPORATION.

SEIKO EPSON CORPORATION nu va răspunde pentru nici o defecțiune sau problemă rezultată din utilizarea oricărei componente opționale sau a oricărui produs consumabil, altele decât cele desemnate ca produse originale EPSON sau produse aprobate de EPSON, de către SEIKO EPSON CORPORATION.

Conținutul prezentului ghid poate fi modificat și actualizat fără notificare prealabilă.

Ilustrațiile și ecranele prezentate în această publicație pot să difere de cele reale.

#### Notă generală:

EasyMP și EasyMP.net sunt mărci comerciale ale Seiko Epson Corporation.

Windows și Windows NT sunt mărci comerciale ale Microsoft Corporation în Statele Unite ale Americii și în alte țări. Macintosh este marcă comercială înregistrată a Apple Inc. Pentium este marcă comercială înregistrată a Intel Corporation.

Alte nume de produse utilizate în acest document sunt, de asemenea, numai pentru identificare și pot mărci înregistrate ale deținătorilor acestora. Epson nu își asumă nici un drept asupra acestor mărci.